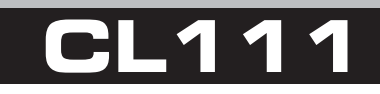

INTERFACCIA GSM ANALOGICA

MANUALE DI RIFERIMENTO

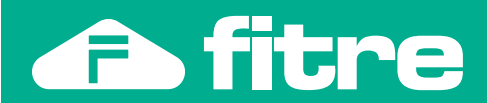

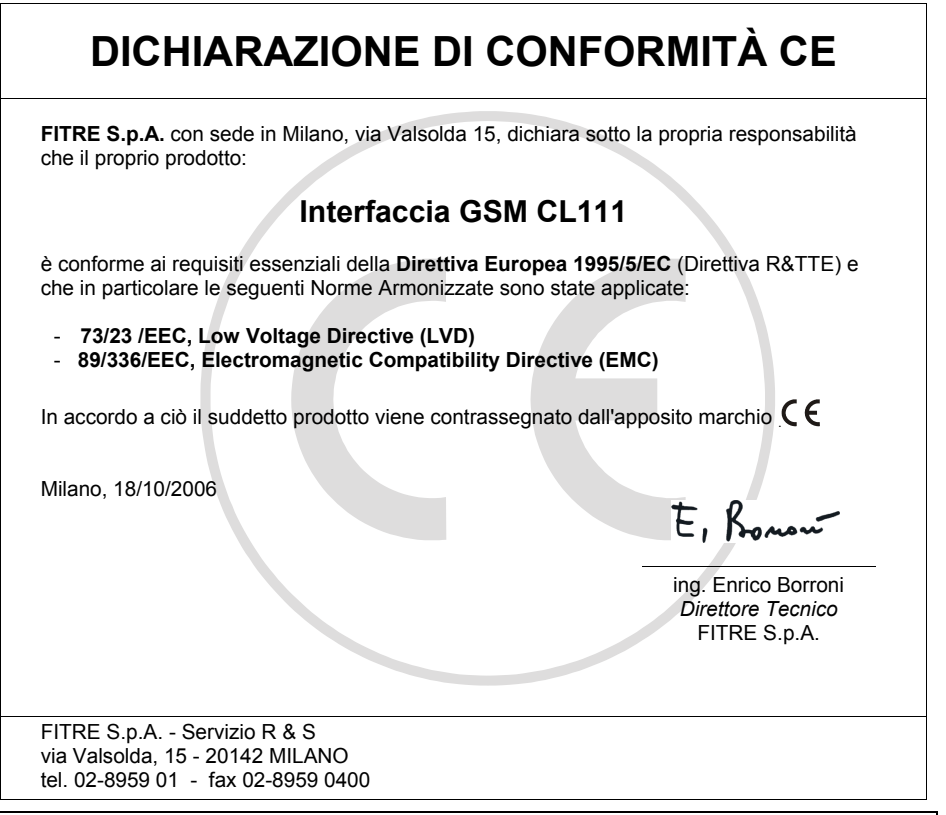

# **INFORMAZIONE AGLI UTENTI**

Ai sensi dell'art. 13 del decreto legislativo 25 luglio 2005, n. 15 "Attuazione delle Direttive 2002/95/CE, 2002/96/CE e 2003/108/CE, relative alla riduzione dell'uso di sostanze pericolose nelle apparecchiature elettriche ed elettroniche, nonché allo smaltimento dei rifiuti"

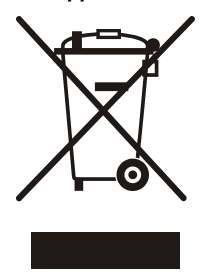

Il simbolo del cassonetto barrato riportato sull'apparecchio indica che il prodotto, alla fine della propria vita utile, deve essere raccolto separatamente dagli altri rifiuti.

L'utente dovrà pertanto conferire l'apparecchio, giunto a fine vita, agli idonei centri di raccolta differenziata dei rifiuti elettronici, oppure riconsegnarlo al rivenditore al momento dell'acquisto di un nuovo apparecchio di tipo equivalente, in ragione di uno a uno.

L'adeguata raccolta differenziata per l'avvio successivo dell'apparecchio dismesso al riciclaggio, al trattamento e allo smaltimento ambientalmente compatibile, contribuisce ad evitare possibili effetti negativi sull'ambiente e sulla salute e favorisce il riciclo dei materiali di cui è composto l'apparecchio.

Lo smaltimento abusivo del prodotto da parte dell'utente comporta l'applicazione delle sanzioni amministrative di cui al dlg. n. 22/1997 (articolo 50 e seguenti).

# SOMMARIO

| DESCRIZIONE DELL'INTERFACCIA                              |    |
|-----------------------------------------------------------|----|
| Contenuto della confezione                                | 4  |
| Specifiche del sistema                                    |    |
| INSTALLAZIONE                                             | 5  |
| Applicazioni di Utilizzo ed Esempi di Collegamento        | 5  |
| UTILIZZO CON PERSONAL COMPUTER (PORTA SERIALE)            | 6  |
| Diagnostica dell'interfaccia                              | 6  |
| Qualità del segnale GSM                                   | 8  |
| MODALITÀ DI PROGRAMMAZIONE                                | 9  |
| Programmazione tramite telefono                           | 9  |
| Programmazione tramite SMS                                |    |
| MODALITÀ FXO: CONNESSIONE A PORTA DI INTERNO              |    |
| Parametri della porta FXO                                 |    |
| MODALITÀ ROUTER FXS, FXO: CONNESSIONE 'PASSANTE'          |    |
| LCR: Instradamento automatico verso rete GSM o linea PSTN |    |
| Parametri della porta FXS                                 |    |
| Parametri della porta FXO                                 | 25 |
| MODALITÀ FXS: CONNESSIONE ALL'ATTACCO DI URBANA           |    |
| Parametri della porta FXS                                 |    |
| CODICI DI PROGRAMMAZIONE                                  | 30 |
| Gestione del codice PIN                                   |    |
| Personalizzazione dell'interfaccia                        |    |
| Info microcella                                           |    |
| Selezione della rete                                      |    |
| Riavvio dei sistema                                       |    |
| Valori di fabbrica                                        |    |
| Versione e revisione Eirmware dell'interfaccia            |    |
| Codice IMEI                                               |    |
| GESTIONE DELLE CHIAMATE                                   |    |
| Numeri di emergenza                                       |    |
| Numeri permessi e proibiti                                |    |
| Hotline (chiamata automatica)                             |    |
| Deviazione di chiamata                                    |    |
| GESTIONE DELLA TASSAZIONE                                 |    |
| Tassazione                                                |    |
| Durata delle chiamate                                     |    |
| STAMPA SU PERSONAL COMPUTER                               |    |
| Collegamento di CL111 per Stampa dei dati su PC           |    |
| Stampa del Report di Configurazione                       |    |
| Stampa delle lista dei numeri Permessi e numeri Proibiti  |    |
| MODALITA DATI (SMS, FAX E MODEM GPRS)                     |    |
| Collegamento di CL111 per utilizzo in Modalità DATI       | 51 |
| Invio e ricezione di SMS tramite il PC                    |    |
| Invio e ricezione FAX tramite il PC                       |    |
| Coneyamento au internet: GPR3                             |    |

# DESCRIZIONE DELL'INTERFACCIA

**CL111** è un dispositivo di collegamento (gateway) tra un apparato telefonico di rete fissa (telefono BCA, centralino interno) e la rete GSM 900/1800.

Il collegamento ad una centrale telefonica può essere effettuato indifferentemente tramite un attacco di urbana o una porta di utente.

# L'interfaccia presenta le seguenti porte sul pannello frontale:

- Un connettore RJ11 FXS denominato "TEL. PABX", per il collegamento all'attacco di urbana di una centrale telefonica analogica o per la connessione diretta di un telefono analogico (BCA);
- Un connettore RJ11 FXO denominato "LINEA INT.", per il collegamento ad una porta di utente di una centrale telefonica o alla linea urbana PSTN;
- Un alloggiamento per SIM card GSM;
- Un connettore denominato "PORTA SERIALE" RJ45 femmina a 8 pin per il collegamento al PC tramite adattatore RJ45 RS232 fornito a corredo;
- Un connettore per il collegamento dell'alimentatore, fornito a corredo;
- Un connettore per il collegamento dell'antenna (TNC femmina), fornita a corredo.

#### Sul fronte dell'interfaccia, sono inoltre presenti 5 LED di segnalazione.

## **CONTENUTO DELLA CONFEZIONE**

- 1 modulo interfaccia GSM CL111;
- 1 alimentatore 12 Vcc 1A;
- 1 antenna per connessione diretta;
- 1 cavo telefonico RJ11-RJ11;
- 1 adattatore RJ45-RS232 per cavo seriale;
- 1 cavo seriale RS232 per collegamento al PC;
- 1 guida rapida all'installazione
- 1 manuale di riferimento (il presente documento).

#### **SPECIFICHE DEL SISTEMA**

## Generali

- Alimentazione: 12 Vcc 1A
- Assorbimento tipico: 5W
- Frequenza GSM: 900+1800 (900, 1800, 1900, 850+1900, 900+1800)
- Temperatura di funzionamento: 0°C÷55°
- Umidità di funzionamento: 5÷95% (senza condensa)
- Temperatura di immagazzinamento: -40°C÷85°C
- Umidità di immagazzinamento: 0÷95% (senza condensa)
- Dimensioni (mm): 197 (L) x 130 (W) x 45 (H)
- Peso: 442 g.

#### Porta FXS

- Impedenza caratteristica: 600Ω
- Tensione di ring: 55Vrms 25Hz (trapezoidale)
- Protezione: sovratensione e sovracorrente
- Tempo di disconnessione: 500ms (programmabile).

#### Porta FXO

- Rilevamento impulso: 10 pps +/- 10%
- Rilevamento DTMF: ITU-T Q.23 e Q.24
- Impedenza caratteristica: 600Ω
- Protezione: sovratensione e sovracorrente

# INSTALLAZIONE

L'interfaccia GSM **CL111** è pronta per l'uso e può essere facilmente personalizzata per l'utilizzo in differenti configurazioni, permettendo l'installazione indifferentemente ad una porta di linea urbana o ad una porta di interno di centrali telefoniche (PABX).

La presenza di una porta seriale permette inoltre il collegamento dell'interfaccia ad un PC per l'invio di SMS e FAX oppure per l'utilizzo come Modem GPRS per il collegamento ad Internet.

# APPLICAZIONI DI UTILIZZO ED ESEMPI DI COLLEGAMENTO

L'interfaccia GSM CL111 può essere collegata come segue:

# UTILIZZO CON CENTRALI TELEFONICHE (porte FXS e FXO)

#### 1) Connessione a Porta di Interno BCA di un generico centralino (analogico, ISDN, VoIP)

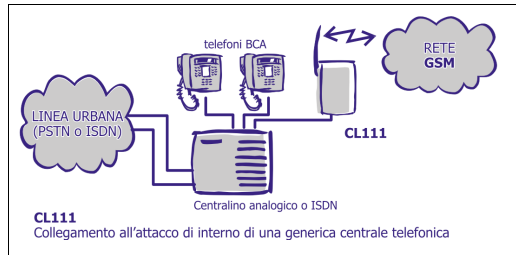

L'interfaccia **CL111** è collegata ad una porta di interno analogico (attacco di utente) di un generico centralino. Gli utenti interni del centralino possono effettuare e ricevere le chiamate attraverso la rete GSM. La porta FXO dell'interfaccia è collegata alla porta di interno del centralino e la porta FXS dell'interfaccia non è utilizzata (si utilizza tale porta per la sola programmazione).

#### 2) Connessione 'passante' tra la Linea PSTN ed un Porta di Urbana di un centralino analogico

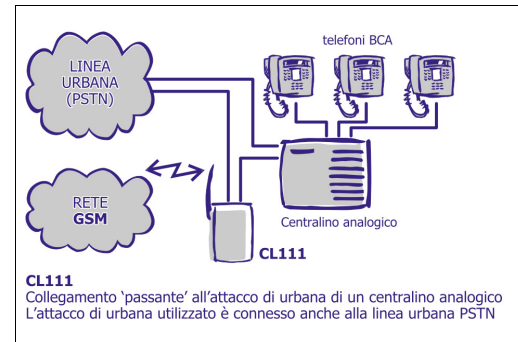

L'interfaccia CL111 è collegata tra la normale linea PSTN ed una porta di urbana di un centralino analogico. L'installazione è di tipo 'passante' e non sacrifica l'attacco di urbana. che resta comunque collegato anche alla tradizionale linea telefonica PSTN. La porta dell'interfaccia collegata FXO alla è tradizionale linea PSTN e le porta FXS è collegata alla porta di urbana del centralino analogico. Tutte le chiamate uscenti che transitano dall'interfaccia CL111 vengono analizzate ed indirizzate opportunamente sulla rete fissa (PSTN) o cellulare (GSM) a seconda del prefisso del numero telefonico digitato.

#### 3) Connessione all'attacco di urbana di un centralino analogico

L'interfaccia **CL111** è collegata ad un attacco di urbana di un centralino analogico fornendo una Linea Urbana di tipo GSM. La porta FXS dell'interfaccia è collegata all'attacco di urbana e la porta FXO dell'interfaccia non è utilizzata (questo collegamento è un caso particolare del precedente, quando non si dispone di una tradizionale linea telefonica PSTN oppure si vuole dedicare un attacco di urbana di una centrale per accedere alla rete GSM).

# UTILIZZO CON PERSONAL COMPUTER (PORTA SERIALE)

#### 1) Stampa dei dati di Configurazione

L'interfaccia **CL111** è collegata ad un PC tramite la porta seriale e permette la stampa di un completo report della configurazione, oppure la stampa della Lista dei Numeri Permessi e Proibiti. Queste utili funzioni costituiscono un valido strumento di diagnostica per verificare la programmazione ed il corretto funzionamento dell'interfaccia **CL111**.

#### 2) Modalità dati: SMS, Fax ed accesso ad Internet (Modem GPRS)

L'interfaccia **CL111** è collegata ad un PC tramite la porta seriale e configurata come Modem. In questa modalità è possibile inviare e ricevere SMS tramite il PC, inviare e ricevere Fax oppure accedere ad Internet.

#### **DIAGNOSTICA DELL'INTERFACCIA**

#### Verifica dei LED di stato

L'interfaccia GSM **CL111** è dotata di 5 LED di stato posizionati sul pannello frontale. Essi permettono di visualizzare il funzionamento del dispositivo o l'insorgere di eventuali anomalie; la tabella seguente mostra il significato relativo agli stati possibili dei LED.

|      | Stato | Spento                    | Acceso fisso                                             | Lampeggiante                                                                        |
|------|-------|---------------------------|----------------------------------------------------------|-------------------------------------------------------------------------------------|
| ALIN | И     | Alimentazione assente     | CL111 correttamente alimentato                           | -                                                                                   |
| SIM  | I     | -                         | SIM presente ed attiva                                   | SIM assente oppure presente ma<br>non attiva (PIN errato o SIM<br>disattivata)      |
| CAMF | õ     | Modulo GSM<br>disattivato | Modulo GSM attivo ma<br>NON registrato nella<br>rete GSM | Lento: modulo GSM registrato<br>sulla rete<br>Veloce: conversazione GSM in<br>corso |
| FXC  | )     | Porta libera              | Porta impegnata                                          | Segnalazione chiamata in corso (RING)                                               |
| FXS  | 5     | Porta libera              | Porta impegnata                                          | Segnalazione chiamata in corso<br>(RING)                                            |

## Toni di avviso

Il sistema **CL111** fornisce una serie di toni per segnalare all'utente l'attività in corso sulle porte FXS e FXO.

I toni di avviso riprodotti dal dispositivo sono i seguenti:

• Tono di invito alla selezione → Tono Continuo.

Indica all'utente (connesso alla porta FXS) che ha sollevato il ricevitore che è possibile effettuare la selezione del numero da chiamare. La durata del tono è pari a 7 secondi, dopo i quali il sistema fornisce il tono di errore.

Tono di errore → Cadenza: 200ms ON, 200msOFF.

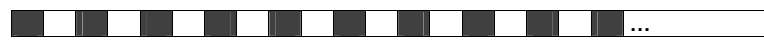

Viene fornito quando l'utente esegue un'operazione non valida o quando la selezione verso un numero telefonico non è consentita (numeri proibiti). Questo tono, inoltre, viene riprodotto 7 secondi dopo il tono continuo qualora l'utente non digiti nessun numero telefonico.

Quando si accede alla sessione di programmazione, il tono di errore viene riprodotto per 3 secondi, dopodiché il sistema fornisce il tono di programmazione.

Nota: Il tono di errore viene riprodotto anche nel caso particolare in cui una chiamata GSM entrante arriva nel momento in cui il ricevitore del telefono connesso alla porta FXS è sollevato (off-hook). In questo caso **CL111** riproduce il tono di errore, per segnalare all'utente che non può comporre un numero di telefono (la telefonata uscente non andrebbe a buon fine, in quanto l'interfaccia è occupata a rispondere ad una chiamata entrante). Al riaggancio del microtelefono il telefono entra in suoneria. Sollevando il microtelefono è possibile rispondere alla chiamata entrante.

• Tono di occupato→ Cadenza: 500ms ON, 500msOFF.

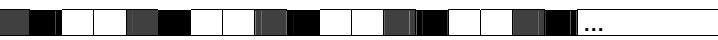

Viene fornito all'utente quando il numero selezionato è occupato.

• Tono di programmazione → Cadenza: 100ms ON, 900ms OFF, 100msON, 900ms OFF.

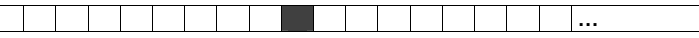

Viene riprodotto durante la sessione di programmazione, quando l'interfaccia attende un comando da parte dell'utente.

• Tono di conferma → Cadenza: 100ms ON, 100ms OFF.

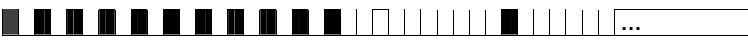

Interrompe il Tono di Programmazione e viene riprodotto per 3 secondi, con dei bip veloci, ad indicare che il comando eseguito dall'utente, valido, è stato accettato dall'interfaccia. Al termine **CL111** prosegue nella riproduzione del normale tono di Programmazione.

### Frequenza e cadenza del ring

L'interfaccia **CL111** invia un segnale di ring sulla porta FXS per notificare all'utente l'arrivo di una chiamata entrante dalla rete GSM.

La cadenza del segnale di ring è impostata ai valori standard Telecom Italia: 1 sec ON - 4 sec OFF

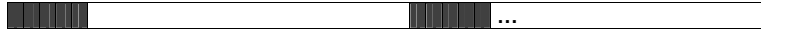

# QUALITÀ DEL SEGNALE GSM

In fase di installazione, per determinare il miglior posizionamento del dispositivo, è possibile visualizzare il livello del segnale GSM sul display di un telefono BCA dotato di display multiriga e con visualizzazione del chiamante. (Si suggerisce l'utilizzo del telefono Fitre TF415, cod. 7128729).

Per visualizzare il livello di campo, ovvero la qualità del segnale GSM presente nel punto in cui l'interfaccia GSM **CL111** è posizionata, sollevare il microtelefono di un telefono connesso alla porta FXS e digitare il seguente comando:

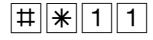

Riagganciare il microtelefono.

Dopo qualche istante il telefono entra in suoneria a conferma del comando e viene visualizzato sul display (in seconda riga) l'indicazione del livello di segnale, mediante una sequenza di numeri "1" affiancati. Maggiore è il numero di "1" visualizzati, più elevato è il valore di campo presente. Nota: nessun "1" visualizzato = (campo assente). 15 "1" visualizzati = (ricezione ottima).

E' consigliabile posizionare l'interfaccia in modo tale da ottenere un livello di segnale molto buono, ossia un numero di "1" visualizzati uguale o superiore a 10.

Nota: per installazioni in sottoscala o laddove il campo è particolarmente scarso è disponibile una antenna esterna (accessorio Cod. 7128062) con cavo 3m.

#### MODAI ITÀ **DI PROGRAMMAZIONE**

#### **PROGRAMMAZIONE TRAMITE TELEFONO**

Per procedere alla programmazione dell'interfaccia GSM CL111, è necessario collegare alla porta "FXS" ("TEL-PABX") dell'interfaccia un telefono BCA, abilitato alla selezione in multifreguenza, utilizzando il cavo telefonico RJ11-RJ11 incluso nella confezione.

#### Accesso alla sessione di programmazione

1

Sollevare il microtelefono del telefono connesso all'interfaccia; si ottiene il tono di invito a selezionare continuo generato da CL111.

Digitare il comando: 9

| # | * | 1 |  |  |
|---|---|---|--|--|
|---|---|---|--|--|

(ove '1234' è la password di fabbrica per accedere alla 234 programmazione)

L'interfaccia CL111 riproduce il tono di programmazione (tono discontinuo).

#### NOTE

- 1. Se durante la modalità di programmazione dovesse giungere una chiamata, l'interfaccia riproduce il tono di errore e la sessione di programmazione viene terminata.
- 2. Se durante la sessione di programmazione dovesse giungere un SMS, il display del telefono connesso all'interfaccia visualizza la dicitura "NO INDICATION".
- 3. In caso di collegamento dell'interfaccia CL111 ad una porta di urbana di un centralino è utilizzabile un telefono qualunque connesso al PABX per accedere alla programmazione. Soltanto un utente per volta può accedere alla sessione di programmazione.

Al fine di evitare modifiche non autorizzate alla programmazione, è possibile e consigliato modificare la password di fabbrica per l'accesso alla programmazione.

Per procedere, accedere alla sessione di programmazione (utilizzando la password impostata precedentemente) e digitare il seguente comando:

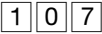

(nuova password di programmazione)

± |₩

La password deve essere un numero composto da 4 cifre (ad esempio '2345').

#### Fine della sessione di programmazione

Per abbandonare la modalità programmazione, ultimata la programmazione dell'interfaccia, digitare il codice:

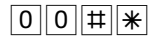

L'interfaccia riproduce il normale tono continuo di invito alla selezione.

NOTA: Se si riaggancia il microtelefono senza comporre il codice di 'fine sessione di programmazione', il telefono entra in suoneria. Sollevando nuovamente il microtelefono l'interfaccia riproduce il tono spezzettato di programmazione anziché il tono continuo di invito alla selezione. A questo punto è necessario digitare il codice di uscita dalla programmazione.

# PROGRAMMAZIONE TRAMITE SMS

In alternativa alla programmazione dell'interfaccia tramite telefono BCA, è possibile modificare i parametri di configurazione tramite l'invio di semplici messaggi di testo (SMS) al numero della scheda SIM inserita nel dispositivo; la funzione di programmazione tramite SMS è abilitata di default ma può comunque essere disabilitata.

#### Abilitazione della modalità di programmazione tramite SMS

Sollevare il microtelefono del telefono collegato alla porta FXS dell'interfaccia ed accedere alla sessione di programmazione (vedi capitolo "Accesso alla Modalità di Programmazione"). Digitare il comando:

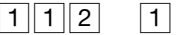

# \*

{Per uscire dalla modalità programmazione digitare il codice 00## e riagganciare}

#### Formattazione del SMS di programmazione

Affinché il messaggio di testo venga riconosciuto dall'interfaccia come messaggio di programmazione, è necessario che la stringa sia così composta:

1. stringa di accesso alla sessione di programmazione seguita dalla password:

| # * 1 9 | 1 | 2 |
|---------|---|---|
|---------|---|---|

2. stringa di programmazione corrispondente al/i parametro/i da configurare;

3 4

3. stringa di chiusura della sessione di programmazione:

| 0 | 0 | # | * |
|---|---|---|---|
|   |   |   |   |

#### Esempio

Si supponga di volere configurare l'interfaccia CL111 per operare in "Modalità Router", abilitando anche il riconoscimento del numero uscente (vedi pag. 19); la stringa di programmazione da inviare tramite SMS sarà del tipo:

| # * 1912341001 # * 4113 | # * 0 0 # * |
|-------------------------|-------------|
|-------------------------|-------------|

E' possibile inviare più comandi in sequenza utilizzando un unico SMS.

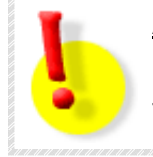

# **ATTENZIONE!**

Durante la fase di programmazione attraverso SMS l'interfaccia non è utilizzabile per effettuare traffico voce\dati. Verranno pertanto ignorate tutte le chiamate entranti provenienti dalla rete GSM o dalla porta FXO, mentre impegnando la porta FXS l'utente udirà un tono di errore.

# NOTE

- 1. Ciascun SMS inviato all'interfaccia potrà avere una lunghezza massima pari a 160 caratteri.
- 2. La programmazione tramite SMS è possibile solo quando tutte le porte dell'interfaccia sono a riposo.
- 3. La programmazione tramite SMS non comporta nessuna notifica al mittente del messaggio di testo.
- 4. L'interfaccia provvederà a cancellare automaticamente l'SMS di configurazione dopo aver eseguito il/i comando/i in esso contenuti.
- 5. Se un comando all'interno dell'SMS comporta un riavvio dell'interfaccia, il comando rimanente verrà eseguito alla riaccensione del dispositivo.

#### I seguenti codici sono ignorati se inviati all'interfaccia attraverso SMS:

| Codice | Descrizione                                                                 |
|--------|-----------------------------------------------------------------------------|
| 109    | Versione e revisione firmware dell'interfaccia                              |
| 114    | Inserimento del codice PUK                                                  |
| 231    | Impostazione delle modalità di funzionamento ("Normale", "Report" e "Dati") |
| 540    | Stampa del report delle chiamate                                            |
| 545    | Stampa delle liste dei numeri permessi e proibiti                           |
| 610    | Durata delle chiamate                                                       |

Disabilitazione della modalità di programmazione tramite SMS

Per disabilitare la funzione di programmazione tramite SMS, sollevare il microtelefono del telefono collegato alla porta FXS dell'interfaccia ed accedere alla sessione di programmazione (vedi capitolo "Accesso alla Modalità di Programmazione").

Digitare il comando:

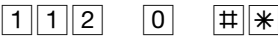

{Per uscire dalla modalità programmazione digitare il codice 00## e riagganciare}

# MODALITÀ FXO: CONNESSIONE A PORTA DI INTERNO

L'interfaccia **CL111** è collegata ad una porta di interno analogico (attacco di utente) di un generico centralino telefonico. Gli utenti interni del centralino possono effettuare e ricevere le chiamate attraverso la rete GSM. La porta FXO dell'interfaccia è collegata alla porta di interno del centralino e la porta FXS dell'interfaccia non è utilizzata (si utilizza tale porta per la sola programmazione).

#### Collegamenti

NOTA BENE: per procedere alla programmazione dell'interfaccia è necessario collegare alla porta FXS ("TEL•PABX") un telefono BCA abilitato alla selezione in multifrequenza, utilizzando il normale doppino telefonico RJ11-RJ11 incluso nella confezione. Al termine della programmazione è possibile rimuovere il telefono BCA dalla porta FXS e procedere ai collegamenti descritti di seguito, necessari al normale funzionamento del dispositivo.

Eseguire le seguenti operazioni preliminari, facendo riferimento all'immagine sotto riportata per eseguire i collegamenti:

- collegare l'antenna fornita in dotazione all'apposito connettore "ANT";
- (E' disponibile l'accessorio antenna esterna, di lunghezza 3m, Cod. 7128062);
- inserire la SIM GSM nell'apposito vano rispettando l'orientamento mostrato in figura e riportato sul pannello dell'interfaccia;
- collegare alla porta "FXO" ("LINEA•INT") dell'interfaccia un doppino telefonico (connettore maschio RJ11) proveniente da una porta di interno analogico del centralino telefonico;
- collegare all'interfaccia il cavo dell'alimentatore ed inserire quest'ultimo in una presa elettrica 220V

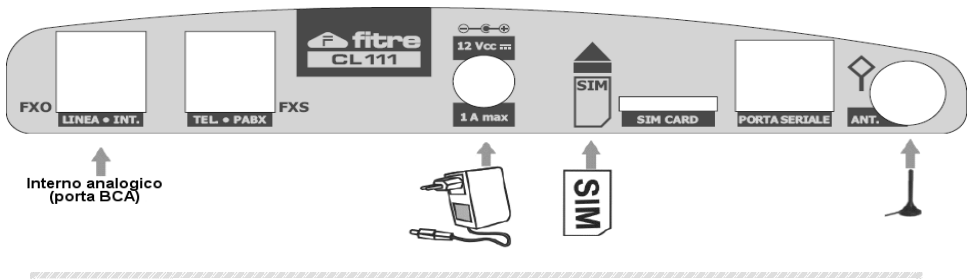

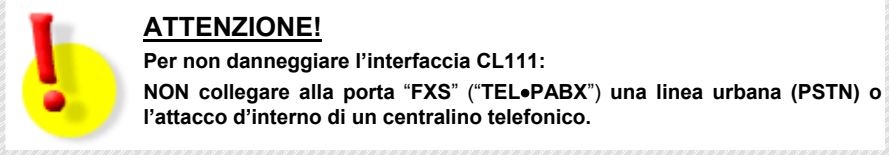

#### Attivazione della modalità GSM FXO: Collegamento alla Porta di Interno di un PABX

Per abilitare la modalità di funzionamento GSM FXO, ossia il collegamento ad una porta di interno. non è necessario alcun passo di programmazione, in guanto l'interfaccia CL111 è programmata di fabbrica per tale modalità.

Se si è proceduto ad una diversa programmazione e si desidera programmare l'interfaccia nuovamente per il funzionamento in modalità "Collegamento alla Porta di Interno" sollevare il microtelefono del telefono collegato alla porta FXS dell'interfaccia ed accedere alla sessione di programmazione (vedi capitolo "Accesso alla Modalità di Programmazione").

Digitare il seguente comando:

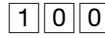

2 Ħ

{Per uscire dalla modalità programmazione digitare il codice 00## e riagganciare}

\*

Composizione delle Chiamate GSM: Per accedere all'interfaccia da uno degli Interni del centralino. comporre il numero di Interno corrispondente alla porta sulla quale CL111 è stata installata. L'interfaccia riproduce il tono di invito a selezionare ed è possibile digitare il numero di telefono desiderato

Ricezione delle Chiamate GSM: All'arrivo di una chiamata da rete GSM, l'interfaccia CL111 impegna automaticamente la linea dell'interno analogico collegato alla porta FXO (l'interfaccia si comporta come un interno analogico collegato al centralino, dal guale è possibile accedere a tutti i servizi della centrale).

#### NOTA: per questo motivo può essere utile mantenere DISABILITATO l'invio del numero della SIM card presente nell'interfaccia → si veda il capitolo "Disattivazione della presentazione del proprio numero (CLI)".

#### Impostazione del criterio di instradamento delle chiamate uscenti

Per instradare le chiamate uscenti attraverso la rete GSM, è possibile scegliere tra due criteri di instradamento:

- Modalità utente: l'utente seleziona l'interno del PABX al guale è connessa l'interfaccia ed ode il tono di invito alla selezione del centralino; l'utente può selezionare il numero telefonico da instradare attraverso la porta GSM.
- Modalità automatica: l'utente seleziona l'interno del PABX al quale è connessa l'interfaccia che instraderà automaticamente la chiamata attraverso la rete GSM verso il numero telefonico programmato (è necessario memorizzare tale numero programmando l'interfaccia).

NOTA: La programmazione di fabbrica prevede che l'interfaccia sia programmata in "Modalità Utente".

#### Programmazione dell'instradamento in modalità utente

Per configurare l'instradamento delle chiamate uscenti in "modalità utente" accedere alla sessione di programmazione (vedi capitolo "Accesso alla Modalità di Programmazione") e digitare il seguente comando:

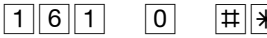

#||**\*** 

{Per uscire dalla modalità programmazione digitare il codice 00#\* e riagganciare}

## Programmazione dell'instradamento in modalità automatica

Per configurare l'instradamento delle chiamate uscenti in "modalità automatica" accedere alla sessione di programmazione (vedi capitolo "Accesso alla Modalità di Programmazione") e digitare il sequente comando:

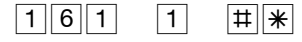

{Per uscire dalla modalità programmazione digitare il codice 00# \* e riagganciare}

(Il comando abilita l'instradamento in 'modalità automatica'. E' ora necessario specificare il numero da comporre in automatico. Senza riagganciare comporre il prossimo codice di programmazione}

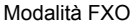

1 61 2

(numero di telefono da comporre, max. 16 cifre)

CL111

{Per uscire dalla modalità programmazione digitare il codice 00# \* e riagganciare}

#### Cancellazione del numero di instradamento per la modalità automatica

Per cancellare un numero telefonico memorizzato per l'instradamento automatico accedere alla sessione di programmazione (vedi capitolo "Accesso alla Modalità di Programmazione") e digitare il sequente comando:

\*

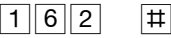

**|**#||<del>\*</del>

{Per uscire dalla modalità programmazione digitare il codice 00# # e riagganciare}

#### Funzioni DISA e DOSA

L'interfaccia CL111 è collegata tramite la porta "FXO" ("LINEA-INT") ad una porta di interno analogico (attacco di utente) di un centralino: all'arrivo di una chiamata dalla rete GSM, l'interfaccia trasferisce la chiamata sulla porta di Interno del centralino.

Chi ha chiamato il numero di telefono della SIM card inserita nel dispositivo, alla risposta della interfaccia ode il tono di invito a selezionare del centralino ed ha a disposizione due possibilità:

- 1. COMUNICARE CON ALTRI INTERNI DEL CENTRALINO (Funzione DISA): selezionare un numero noto di uno degli Interni del PABX (oppure un numero corrispondente ad un gruppo di interni del centralino, se opportunamente preconfigurato nel centralino telefonico);
- 2. UTILIZZARE I SERVIZI DEL CENTRALINO (Funzione DOSA): comporre il codice d'impegno per accedere ad un'eventuale linea urbana analogica attestata al PABX (ad esempio digitando il codice '0'); in questo caso, dopo aver digitato il codice di impegno della linea urbana, il chiamante ode il tono di invito a selezionare del Gestore Telefonico e può effettuare una chiamata uscente.

La prima delle due opzioni ha nome DISA (Direct Inward Selection Access -> Accesso alla Selezione Diretta Interna), mentre la seconda prende il nome di DOSA (Direct Outward Selection Access -> Accesso alla Selezione Diretta Esterna) o DISA uscente.

Queste due funzionalità rendono l'interfaccia **CL111** estremamente versatile

#### Impostazione del criterio di selezione delle chiamate entranti

All'arrivo di una chiamata dalla rete GSM, l'interfaccia CL111 impegna automaticamente la linea dell'interno analogico collegato alla porta FXO. E' possibile configurare l'interfaccia nei modi seguenti:

- Modalità utente: il chiamante ode il tono di invito alla selezione del centralino e può utilizzarne i servizi effettuando manualmente la selezione desiderata (interno da raggiungere, codice di accesso all'urbana....).
- · Modalità automatica: il chiamante viene automaticamente trasferito ad un numero composto in automatico dall'interfaccia (è necessario memorizzare tale numero programmando l'interfaccia).
- Modalità mista: rappresenta una combinazione delle due precedenti modalità. Il chiamante ode il tono di invito alla selezione del centralino e può utilizzarne i servizi effettuando manualmente la selezione desiderata (interno da raggiungere, codice di accesso all'urbana, ...); in caso di nessuna selezione, ovvero trascorso il "Tempo di attesa per selezione Automatica o Mista", il chiamante viene automaticamente trasferito ad un numero composto in automatico dall'interfaccia. Come per la "modalità automatica", è necessario memorizzare tale numero programmando l'interfaccia.

NOTA: La programmazione di fabbrica prevede che l'interfaccia sia programmata in "Modalità Utente".

#### Programmazione della selezione in modalità utente

Per configurare la selezione in "modalità utente" accedere alla sessione di programmazione (vedi capitolo "Accesso alla Modalità di Programmazione") e digitare il seguente comando:

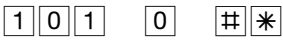

{Per uscire dalla modalità programmazione digitare il codice 00# \* e riagganciare}

#### CL111

Per programmare l'interfaccia affinché componga automaticamente una selezione (un numero di telefono di max 16 cifre) all'impegno, sollevare il microtelefono del telefono collegato alla porta FXS dell'interfaccia ed accedere alla sessione di programmazione (vedi capitolo "Accesso alla Modalità di Programmazione").

Digitare il seguente comando:

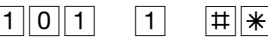

{Il comando abilita la 'selezione automatica'. E' ora necessario specificare il numero da comporre in automatico. Senza riagganciare comporre il prossimo codice di programmazione}

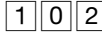

(numero di telefono da comporre, max. 16 cifre)

#||\*|

\*

±

{Per uscire dalla modalità programmazione digitare il codice 00## e riagganciare}

#### Programmazione della selezione in modalità mista

Per configurare la selezione in "modalità mista" accedere alla sessione di programmazione (vedi capitolo "Accesso alla Modalità di Programmazione") e digitare il seguente comando:

| 1 0 1 2 # * |
|-------------|
|-------------|

{Il comando abilita la 'selezione mista'. E' ora necessario specificare il numero da comporre in automatico. Senza riagganciare comporre il prossimo codice di programmazione}

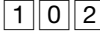

(numero di telefono da comporre, max. 16 cifre)

{Per uscire dalla modalità programmazione digitare il codice 00#\* e riagganciare}

#### Tempo di attesa per la selezione automatica o mista

Nel caso in cui si sia scelta la modalità di selezione "automatica" o "mista", è possibile impostare il tempo che l'interfaccia **CL111** attende prima di inviare alla porta d'interno della centrale il numero memorizzato. Il tempo di attesa è impostato di fabbrica ad **2 secondi**, ed è necessario per permettere la commutazione della linea analogica collegata alla porta FXO.

Per modificare tale tempo, accedere alla sessione di programmazione (vedi capitolo "Accesso alla Modalità di Programmazione") e digitare il seguente comando:

\*

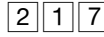

(tempo di attesa, da 1 a 9 secondi)

{Per uscire dalla modalità programmazione digitare il codice 000#\* e riagganciare}

#### Cancellazione del numero della selezione in modalità automatica o mista

Per cancellare un numero memorizzato per la selezione in "modalità automatica" o "mista" accedere alla sessione di programmazione (vedi capitolo "Accesso alla Modalità di Programmazione") e digitare il seguente comando:

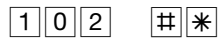

{Per uscire dalla modalità programmazione digitare il codice 00## e riagganciare}

# PARAMETRI DELLA PORTA FXO

Ogni parametro della porta FXO della interfaccia **CL111** è configurato di fabbrica per garantire il corretto funzionamento del dispositivo.

E' tuttavia possibile modificare i parametri a disposizione per la configurazione della porta, di seguito elencati: si raccomanda di modificare le impostazioni di fabbrica solo se strettamente necessario.

#### Riconoscitore Tono di disconnessione: Modifica dei valori di riconoscimento

L'interfaccia **CL111** dispone, sulla porta FXO, di un sofisticato riconoscitore del tono di disconnessione; grazie a questa funzione è possibile evitare che il dispositivo resti occupato anche dopo che la chiamata sulla porta FXO è stata svincolata. Il riconoscimento del tono di svincolo della chiamata entrante o uscente permette di ottenere tale funzione.

**CL111** è programmato di fabbrica per riconoscere il tono di disconnessione: 200ms ON, 200ms OFF. Qualora la linea collegata alla porta FXO fornisca un tono di disconnessione con cadenza differente da quella programmata di fabbrica, l'interfaccia **CL111** offre la possibilità di personalizzare questa cadenza per garantire il corretto riconoscimento del tono.

#### Modifica del valore $\rightarrow$ Durata del tempo di ON:

accedere alla sessione di programmazione (vedi capitolo "Accesso alla Modalità di Programmazione") e digitare il seguente comando:

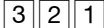

(tempo di ON) #

{Per uscire dalla modalità programmazione digitare il codice 00# # e riagganciare}

dove il parametro "tempo di ON" può assumere valori compresi fra 0001 e 9999 millisecondi.

NOTA: La programmazione di fabbrica prevede un tempo di ON pari a 0200 ms.

#### Modifica del valore → Durata del tempo di OFF:

accedere alla sessione di programmazione (vedi capitolo "Accesso alla Modalità di Programmazione") e digitare il seguente comando:

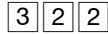

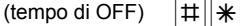

{Per uscire dalla modalità programmazione digitare il codice 00## e riagganciare}

dove il parametro "tempo di ON" può assumere valori compresi fra 0001 e 9999 millisecondi.

**NOTA:** La programmazione di fabbrica prevede un tempo di OFF pari a 0200 ms.

#### **Ring OFF Timer**

Il tempo di 'Ring OFF Timer' consente all'interfaccia, se la porta FXO è collegata ad una linea urbana analogica PSTN, di riconoscere l'arrivo di una chiamata entrante.

Il valore di fabbrica, programmato a 4 secondi, rispetta lo standard Italiano.

\*

Per variare il Ring OFF Timer (ad esempio se la porta FXO è collegata ad una porta di Interno di un centralino che genera un tempo di Ring OFF diverso da 4 secondi) accedere alla sessione di programmazione (vedi capitolo "Accesso alla Modalità di Programmazione") e digitare il seguente comando:

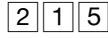

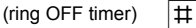

{Per uscire dalla modalità programmazione digitare il codice 00## e riagganciare}

dove il parametro "ring OFF timer" può assumere valori compresi fra 1 e 9 secondi.

NOTA: La programmazione di fabbrica prevede un periodo di OFF pari a 4 secondi.

#### CL111

Selezione decadica o multifrequenza

#### Di fabbrica, l'interfaccia CL111 è programmata per operare con selezione a Multifreguenza. Per impostare la selezione in modalità Decadica accedere alla sessione di programmazione (vedi capitolo "Accesso alla Modalità di Programmazione") e digitare il seguente comando: 2 1 2 2 #||\* {Per uscire dalla modalità programmazione digitare il codice 00# \* e riagganciare} Per ripristinare il valore di fabbrica e programmare l'interfaccia per operare in Multifreguenza, accedere alla sessione di programmazione (vedi capitolo "Accesso alla Modalità di Programmazione") e digitare il seguente comando: # \* 2 | 1 | 2 1 {Per uscire dalla modalità programmazione digitare il codice 00#\* e riagganciare}

Formato ricezione CLI

L'interfaccia **CL111** è programmata per la gestione del CLI sulla porta FXO secondo lo standard Italiano V.23 FSK.

Sono tuttavia supportati diversi formati per la ricezione del CLI sulla porta FXO:

- DTMF
- V.23 FSK
- Bellcore FSK

Per modificare il tipo di CLI accedere alla sessione di programmazione (vedi capitolo "Accesso alla Modalità di Programmazione") e digitare il seguente comando:

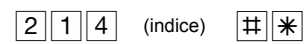

{Uscire dalla modalità programmazione digitando il codice 00## e riagganciare}

dove il parametro "indice" si riferisce al tipo di CLI impostabile, come mostrato nella tabella seguente:

| Indice | Tipo di CLI  |
|--------|--------------|
| 1      | Nessuno      |
| 2      | DTMF         |
| 3      | V.23 FSK     |
| 4      | Bellcore FSK |

NOTA: La programmazione di fabbrica prevede l'impostazione del CLI V.23 FSK (standard italiano).

# MODALITÀ ROUTER FXS, FXO: CONNESSIONE 'PASSANTE'

# Connessione 'passante' (Router) tra Linea PSTN ed un attacco di urbana di un centralino telefonico analogico

L'interfaccia **CL111** è collegata tra la normale linea PSTN ed un attacco di urbana di un centralino analogico. L'installazione è di tipo 'passante' e non sacrifica l'attacco di urbana, che resta comunque collegato anche alla tradizionale linea telefonica PSTN. La porta FXO dell'interfaccia è collegata alla tradizionale linea PSTN e le porta FXS è collegata alla porta di urbana del centralino analogico. Tutte le chiamate uscenti che transitano dall'interfaccia **CL111** vengono analizzate ed indirizzate opportunamente sulla rete fissa (PSTN) o cellulare (GSM) a seconda del prefisso del numero telefonico digitato.

#### Collegamenti

NOTA BENE: per procedere alla programmazione dell'interfaccia è necessario collegare alla porta FXS ("TEL•PABX") un telefono BCA abilitato alla selezione in multifrequenza, utilizzando il normale doppino telefonico RJ11-RJ11 incluso nella confezione. Al termine della programmazione è possibile rimuovere il telefono BCA dalla porta FXS e procedere ai collegamenti descritti di seguito, necessari al normale funzionamento del dispositivo.

Eseguire le seguenti operazioni preliminari, facendo riferimento all'immagine sotto riportata per eseguire i collegamenti:

- collegare l'antenna fornita in dotazione all'apposito connettore "ANT"

(E' disponibile l'accessorio antenna esterna, di lunghezza 3m, Cod. 7128062);

- inserire la SIM GSM nell'apposito vano rispettando l'orientamento mostrato in figura e riportato sul pannello dell'interfaccia;
- collegare alla porta "FXO" ("LINEA•INT") un doppino telefonico con connettore maschio RJ11 proveniente da una linea urbana analogica (PSTN);
- collegare alla porta "FXS" ("TEL•PABX") un doppino telefonico con connettore maschio RJ11 proveniente da una porta di urbana analogica del centralino telefonico (PABX);
- collegare all'interfaccia il cavo dell'alimentatore ed inserire quest'ultimo in una presa elettrica 220V

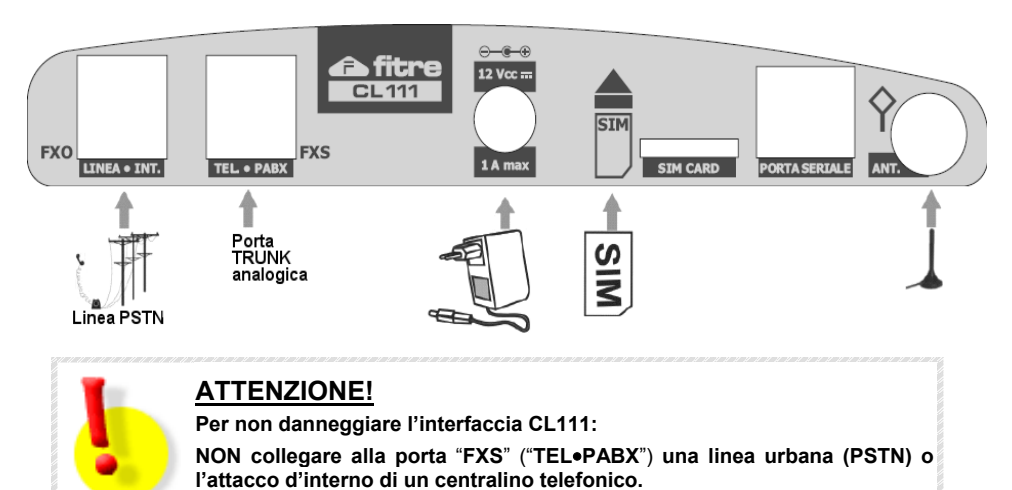

#### CL111

#### Attivazione della modalità GSM Router: Collegamento 'passante'

Per abilitare la modalità di funzionamento GSM Router, ovvero il collegamento 'passante' (Router) tra Linea PSTN ed un attacco di urbana di un centralino analogico, accedere alla sessione di programmazione (vedi capitolo "Accesso alla Modalità di Programmazione") e digitare il seguente comando:

| 100 1 # | * |
|---------|---|
|---------|---|

{Per uscire dalla modalità programmazione digitare il codice 00#\* e riagganciare}

#### Abilitazione del riconoscimento automatico del numero uscente (Routing)

Mediante la presente programmazione è possibile programmare l'interfaccia **CL111** per analizzare il numero telefonico della chiamata uscente ed indirizzare quindi opportunamente tale chiamata sulla rete fissa (PSTN) o cellulare (GSM). Il tipico utilizzo di tale funzione è ottenere l'automatico instradamento delle chiamate verso i cellulari sulla rete GSM e dei numeri di rete fissa sulla linea urbana analogica (PSTN) connessa alla porta FXO.

Mentre nel prossimo capitolo l'argomento e tutte le possibili personalizzazioni vengono trattate in dettaglio, ci si limita nel presente paragrafo ad indicare una delle personalizzazioni più comuni, ovvero configurare l'interfaccia **CL111** affinché:

- analizzi il numero digitato
- indirizzi tutti i numeri che iniziano per "3" (ovvero tutti i numeri GSM) verso la rete GSM
   indirizzi tutti gli altri numeri di telefono verso la normale linea telefonica PSTN.

Per ottenere tale configurazione, accedere alla sessione di programmazione (vedi capitolo "Accesso alla Modalità di Programmazione") e digitare il seguente comando:

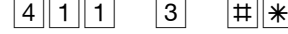

{Il comando abilita il riconoscimento automatico della chiamata uscente. Non riagganciare

e digitare il prossimo comando}

{Per uscire dalla modalità programmazione digitare il codice 00# e riagganciare}

# LCR: INSTRADAMENTO AUTOMATICO VERSO RETE GSM O LINEA PSTN

Il presente capitolo analizza in dettaglio quanto esposto nel paragrafo precedente: l'interfaccia **CL111** mette a disposizione diversi parametri per ottenere il riconoscimento automatico del numero di telefono digitato e attuare l'indirizzamento selettivo verso la rete GSM o la linea PSTN.

Perché sia possibile ottenere tale servizio è necessario che l'interfaccia sia collegata in modalità 'Collegamento Passante', ovvero che alla porta "FXS" ("TEL•PABX") sia collegata una porta di linea urbana di una centrale analogica e che alla porta "FXO" ("LINEA•INT") sia collegata una Linea Urbana analogica (PSTN).

Abilitazione del riconoscimento del numero digitato – Abilitazione della funzione di Routing

Per abilitare il riconoscimento del numero digitato accedere alla sessione di programmazione (vedi capitolo "Accesso alla Modalità di Programmazione") e digitare il seguente comando:

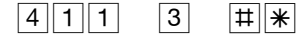

{Per uscire dalla modalità programmazione digitare il codice 00## e riagganciare}

#### Specificare la lista dei numeri da riconoscere - Definizione della regola di Routing

E' possibile compilare una lista di 100 numeri che l'interfaccia è in grado di riconoscere ed instradare automaticamente sulla rete GSM. La lista può contenere numeri di telefono completi (max 16 cifre) oppure stringhe numeriche che identificano l'inizio di un numero (ad esempio, inserendo la stringa "32" verranno riconosciuti tutti i numeri che iniziano per "32").

E' necessario inserire un numero alla volta, programmando l'interfaccia come segue:

accedere alla sessione di programmazione (vedi capitolo "Accesso alla Modalità di Programmazione") e digitare il seguente comando:

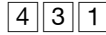

(indice) (stringa) # \*

{Per uscire dalla modalità programmazione digitare il codice 00# \* e riagganciare}

dove:

- il parametro *"indice"* può assumere valori compresi fra **001** e **100** ed indica la posizione del numero nella memoria dell'interfaccia;

- il parametro "stringa" indica il numero telefonico da riconoscere, o parte di esso (ad esempio, inserendo "32" verranno riconosciuti tutti i numeri che iniziano per "32").

**NOTA:** E' possibile inserire nell'interfaccia fino a 100 numeri da riconoscere; ciascun numero inserito può essere composto da un massimo di 16 cifre.

#### Specificare la priorità della linea uscente da utilizzare (rete GSM - linea PSTN)

Una volta compilata la lista dei numeri che l'interfaccia **CL111** è in grado di riconoscere, è necessario specificare il criterio mediante il quale **CL111** deve instradare la chiamata uscente verso la linea desiderata (rete GSM e linea PSTN) una volta riconosciuto il numero di telefono digitato.

Per ogni numero presente nella lista dei numeri che l'interfaccia è in grado di riconoscere, è necessario definire se instradare attraverso la rete GSM o la linea PSTN, e con quale priorità (gestendo in tal modo anche il trabocco, ovvero la possibilità di inviare la chiamata in automatico attraverso la linea alternativa se quella preferita non è disponibile).

La programmazione di fabbrica prevede che:

- tutti i numeri che iniziano per '3' vengono inviati attraverso la rete GSM (e se quest'ultima non è disponibile, tramite linea PSTN gestendo il trabocco)
- ogni altro numero viene inviato attraverso la linea PSTN (e se quest'ultima non è disponibile, tramite rete GSM gestendo il trabocco)

Per programmare le funzioni relative alla linea da utilizzare (GSM o PSTN) e per la gestione della relativa priorità di utilizzo, accedere alla sessione di programmazione (vedi capitolo "Accesso alla Modalità di Programmazione") e digitare il seguente comando:

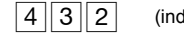

(indice) (G.T.1) (G.T.2) #

{Per uscire dalla modalità programmazione digitare il codice 00# # e riagganciare}

#### dove:

- il parametro *"indice"* può assumere valori compresi fra **001** e **100** ed indica la posizione del numero precedentemente memorizzato nell'interfaccia;

- il parametro *"G.T.1"* indica quale linea (Gestore Telefonico) utilizzare per il primo tentativo di composizione della chiamata uscente. Valori consentiti: **1**= Rete GSM, **2**= Linea PSTN (Porta FXO).

- il parametro "G.T.2" indica quale linea (Gestore Telefonico) utilizzare per il secondo tentativo di composizione della chiamata uscente. Valori consentiti: **1**= Rete GSM, **2**= Linea PSTN (Porta FXO).

#### CL111

Esempi di programmazione: 1) si desidera che il numero memorizzato nella posizione 003 della lista dei numeri da riconoscere venga instradato verso la rete GSM (G.T.1=1). Solo se essa non è disponibile, si desidera gestire il trabocco verso la linea PSTN (G.T.2=2). Per ottenere tale personalizzazione accedere alla sessione di programmazione (vedi capitolo "Accesso alla Modalità di Programmazione") e digitare il seguente comando: 4 3 2 0 0 || 3 1 2 #||\* {Per uscire dalla modalità programmazione digitare il codice 00 # \* e riagganciare} 2) si desidera che il numero memorizzato nella posizione 004 della lista dei numeri da riconoscere venga instradato verso la linea PSTN (G.T.1=2). Solo se essa non è disponibile, si desidera gestire il trabocco verso la rete GSM (G.T.2=2). Per ottenere tale personalizzazione accedere alla sessione di programmazione (vedi capitolo "Accesso alla Modalità di Programmazione") e digitare il seguente comando: 4 3 2 4 2 0 0 #||\* {Per uscire dalla modalità programmazione digitare il codice 00#\* e riagganciare} 3) si desidera che il numero memorizzato nella posizione 002 della lista dei numeri da riconoscere venga instradato esclusivamente tramite la rete GSM (G.T.1=1). Se essa non è disponibile, non si desidera gestire il trabocco verso la linea PSTN: si preferisce che la chiamata non vada a buon fine. Per ottenere tale personalizzazione accedere alla sessione di programmazione (vedi capitolo "Accesso alla Modalità di Programmazione") e digitare il seguente comando: 4 3 2 n 2 1 # \* Per uscire dalla modalità programmazione digitare il codice 00#\* e riagganciare} NOTE 1. Abilitando il riconoscimento del numero digitato le impostazioni di fabbrica prevedono la gestione del trabocco. Se una chiamata viene instradata verso la rete GSM, e questa non è disponibile. viene instradata verso la rete PSTN. Se una chiamata viene instradata verso la linea PSTN e questa non è disponibile, viene instradata verso la rete GSM (si vedano gli esempi 1 e 2). 2. E' possibile impostare il sistema perché non gestisca il trabocco, forzando ad esempio una chiamata uscente esclusivamente verso la rete GSM (si veda l'esempio 3) Cancellazione di una stringa numerica dalla tabella LCR Per eliminare una stringa numerica memorizzata nella lista dei numeri da riconoscere accedere alla sessione di programmazione (vedi capitolo "Accesso alla Modalità di Programmazione") e digitare il sequente comando:

4 3 1

(indice) # \*

{Per uscire dalla modalità programmazione digitare il codice 00## e riagganciare}

dove il parametro *"indice"* può assumere valori compresi fra **001** e **100** ed indica la posizione del numero da eliminare presente nella lista.

## Disabilitazione del riconoscimento del numero digitato – Disabilitare la funzione di Routing

Per disabilitare il riconoscimento del numero digitato accedere alla sessione di programmazione (vedi capitolo "Accesso alla Modalità di Programmazione") e digitare il seguente comando:

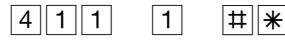

{Per uscire dalla modalità programmazione digitare il codice 00# e riagganciare}

Ogni parametro della porta FXS della interfaccia **CL111** è configurato di fabbrica per garantire il corretto funzionamento del dispositivo.

E' tuttavia possibile modificare i parametri a disposizione per la configurazione della porta, di seguito elencati: si raccomanda di modificare le impostazioni di fabbrica solo se strettamente necessario.

#### Tempo di attesa prima cifra

Il parametro rappresenta l'intervallo di tempo concesso all'utente dell'interfaccia per iniziare a comporre il numero di telefono dopo aver sollevato il microtelefono. Il tempo è calcolato tra l'istante in cui il microtelefono viene sganciato (la porta FXS va in off-hook oppure viene impegnato l'attacco di linea urbana) e la digitazione della prima cifra del numero da chiamare.

Se questo periodo di tempo trascorre senza che l'utente effettui nessuna digitazione, il sistema fornisce il tono di errore.

Per modificare questo parametro accedere alla sessione di programmazione (vedi capitolo "Accesso alla Modalità di Programmazione") e digitare il seguente comando:

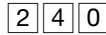

(tempo di attesa prima cifra)

**|**#||**\*** 

{Per uscire dalla modalità programmazione digitare il codice 00#\* e riagganciare}

dove il parametro "tempo di attesa prima cifra" può assumere valori compresi fra 001 e 255 secondi.

NOTA: La programmazione di fabbrica prevede un tempo di attesa prima cifra pari a 007 secondi.

#### Tempo di intercifra

Il parametro rappresenta l'intervallo di tempo concesso tra la digitazione di una cifra e l'inserimento della successiva durante la composizione di un numero di telefono. Al termine di tale tempo l'interfaccia considera terminata la digitazione ed invia il numero di telefono alla rete GSM.

Per modificare questo parametro, accedere alla sessione di programmazione (vedi capitolo "Accesso alla Modalità di Programmazione") e digitare il seguente comando:

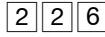

(tempo di intercifra) #

{Per uscire dalla modalità programmazione digitare il codice 00#\* e riagganciare}

dove il parametro "tempo di intercifra" può assumere valori compresi fra 001 e 255 secondi.

#### NOTE

1. La programmazione di fabbrica prevede un tempo di intercifra pari a 03 secondi.

\*

 In alternativa all'attesa del tempo di intercifra, è possibile utilizzare il carattere "cancelletto" (#) come tasto di fine selezione, consentendo così all'interfaccia CL111 di inoltrare la chiamata sulla rete GSM subito dopo la digitazione dell'ultima cifra del numero telefonico.

#### Formato invio CLI

L'interfaccia **CL111** supporta l'invio di 3 diversi formati del messaggio CLI per le informazioni all'utente tramite la porta FXS:

- DTMF
- ITU-T V.23 FSK (parametro impostato di fabbrica per lo standard Italiano)
- Bellcore FSK

Per modificare il tipo di CLI accedere alla sessione di programmazione (vedi capitolo "Accesso alla Modalità di Programmazione") e digitare il seguente comando:

| 2 | 2 | 2 |  |
|---|---|---|--|
|---|---|---|--|

(indice) #

{Per uscire dalla modalità programmazione digitare il codice 00# e riagganciare}

dove il parametro "indice" si riferisce al tipo di CLI impostabile, come mostrato nella tabella sotto riportata:

Indice Tipo di CLI

CL111

| 1 | Nessuno        |
|---|----------------|
| 2 | DTMF           |
| 3 | ITU-T V.23 FSK |
| 4 | Bellcore FSK   |

**NOTA:** La programmazione di fabbrica prevede l'impostazione del CLI ITU-T V.23 FSK (standard italiano).

#### Inoltro della chiamata su rete GSM

Qualora una chiamata entrante sulla porta FXO non venga risposta dalla porta FXS, è possibile configurare l'interfaccia affinché, trascorso il *"tempo di non risposta"*, tale chiamata sia inoltrata ad un numero telefonico prestabilito attraverso la rete GSM.

Per attivare l'inoltro della chiamata su rete GSM accedere alla sessione di programmazione (vedi capitolo "Accesso alla Modalità di Programmazione") e digitare il seguente comando:

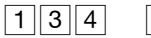

{Per uscire dalla modalità programmazione digitare il codice 00#\* e riacoanciare}

{Il comando abilita l'inoltro della chiamata su rete GSM. E' ora necessario specificare il numero telefonico da comporre in automatico. Senza riagganciare comporre il prossimo codice di programmazione}

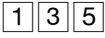

(numero di telefono da comporre, max. 16 cifre)

1

# \*

{Per uscire dalla modalità programmazione digitare il codice 00## e riagganciare}

#||\*

**NOTA:** La programmazione di fabbrica prevede che l'inoltro della chiamata su rete GSM sia disabilitato.

## Programmazione del timeout di non risposta

Per programmare il tempo di non risposta trascorso il quale l'interfaccia inoltra la chiamata su rete GSM ad un numero telefonico prestabilito accedere alla sessione di programmazione (vedi capitolo "Accesso alla Modalità di Programmazione") e digitare il seguente comando:

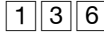

(timeout di non risposta)

) |#||**\***|

{Per uscire dalla modalità programmazione digitare il codice 000 # \* e riagganciare}

dove il parametro "timeout di non risposta" può assumere valori compresi fra 01 e 99 secondi.

NOTA: La programmazione di fabbrica prevede che il tempo di non risposta sia pari a 15 secondi.

#### Cancellazione del numero di inoltro

Per cancellare il numero telefonico a cui inoltrare la chiamata attraverso la rete GSM accedere alla sessione di programmazione (vedi capitolo "Accesso alla Modalità di Programmazione") e digitare il seguente comando:

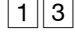

| # | * |
|---|---|
|   |   |

{Per uscire dalla modalità programmazione digitare il codice 00#\* e riagganciare}

#### Disabilitazione dell'inoltro di chiamata su rete GSM

Per disattivare l'inoltro della chiamata su rete GSM accedere alla sessione di programmazione (vedi capitolo "Accesso alla Modalità di Programmazione") e digitare il seguente comando:

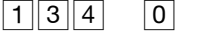

5

# \*

{Per uscire dalla modalità programmazione digitare il codice 000 # \* e riagganciare}

3 || 1 1

1

# Inoltro della chiamata tramite porta FXO

1

Qualora una chiamata entrante proveniente dalla rete GSM non venga risposta dalla porta FXS, è possibile configurare l'interfaccia affinchè, trascorso il "tempo di non risposta", tale chiamata sia inoltrata ad un numero telefonico prestabilito attraverso la porta FXO.

Per attivare l'inoltro della chiamata su rete GSM accedere alla sessione di programmazione (vedi capitolo "Accesso alla Modalità di Programmazione") e digitare il seguente comando:

> #||\* {Per uscire dalla modalità programmazione digitare il codice 000#\* e riacoanciare}

> > # \*

{Il comando abilita l'inoltro della chiamata tramite la porta FXO. E' ora necessario specificare il numero telefonico da comporre in automatico. Senza riagganciare comporre il prossimo codice di programmazione}

3 2 (numero di telefono da comporre, max. 16 cifre)

{Per uscire dalla modalità programmazione digitare il codice 00# \* e riagganciare}

NOTA: La programmazione di fabbrica prevede che l'inoltro della chiamata attraverso la porta FXO sia disattivato.

#### Programmazione del timeout di non risposta

Per programmare il tempo di non risposta trascorso il quale l'interfaccia inoltra la chiamata su rete GSM ad un numero telefonico prestabilito accedere alla sessione di programmazione (vedi capitolo "Accesso alla Modalità di Programmazione") e digitare il seguente comando:

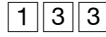

(timeout di non risposta)

± {Per uscire dalla modalità programmazione digitare il codice 000#\* e riagganciare}

dove il parametro "timeout di non risposta" può assumere valori compresi fra 01 e 99 secondi.

\*

NOTA: La programmazione di fabbrica prevede che il tempo di non risposta sia pari a 15 secondi.

#### Cancellazione del numero di inoltro

Per cancellare il numero telefonico a cui inoltrare la chiamata attrvaerso la rete GSM accedere alla sessione di programmazione (vedi capitolo "Accesso alla Modalità di Programmazione") e digitare il sequente comando:

3 2 1

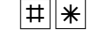

{Per uscire dalla modalità programmazione digitare il codice 00## e riaccanciare}

#### Disabilitazione dell'inoltro di chiamata attraverso la porta FXO

Per disattivare l'inoltro della chiamata attraverso la porta FXO accedere alla sessione di programmazione (vedi capitolo "Accesso alla Modalità di Programmazione") e digitare il seguente comando.

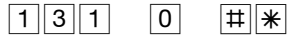

{Per uscire dalla modalità programmazione digitare il codice 00#\* e riagganciare}

# PARAMETRI DELLA PORTA FXO

Ogni parametro della porta FXO della interfaccia **CL111** è configurato di fabbrica per garantire il corretto funzionamento del dispositivo.

E' tuttavia possibile modificare i parametri a disposizione per la configurazione della porta, di seguito elencati: si raccomanda di modificare le impostazioni di fabbrica solo se strettamente necessario.

#### Riconoscitore Tono di disconnessione: Modifica dei valori di riconoscimento

L'interfaccia **CL111** dispone, sulla porta FXO, di un sofisticato riconoscitore del tono di disconnessione; grazie a questa funzione è possibile evitare che il dispositivo resti occupato anche dopo che la chiamata sulla porta FXO è stata svincolata. Il riconoscimento del tono di svincolo della chiamata entrante o uscente permette di ottenere tale funzione.

**CL111** è programmato di fabbrica per riconoscere il tono di disconnessione: 200ms ON, 200ms OFF. Qualora la linea collegata alla porta FXO fornisca un tono di disconnessione con cadenza differente da quella programmata di fabbrica, l'interfaccia **CL111** offre la possibilità di personalizzare questa cadenza per garantire il corretto riconoscimento del tono.

#### Modifica del valore $\rightarrow$ Durata del tempo di ON:

(tempo di ON)

accedere alla sessione di programmazione (vedi capitolo "Accesso alla Modalità di Programmazione") e digitare il seguente comando:

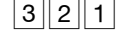

riagganciare}

dove il parametro "tempo di ON" può assumere valori compresi fra 0001 e 9999 millisecondi.

NOTA: La programmazione di fabbrica prevede un tempo di ON pari a 0200 ms.

#||<del>\*</del>

#### Modifica del valore → Durata del tempo di OFF:

accedere alla sessione di programmazione (vedi capitolo "Accesso alla Modalità di Programmazione") e digitare il seguente comando:

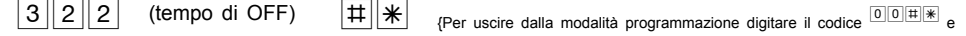

riagganciare}

dove il parametro "tempo di ON" può assumere valori compresi fra 0001 e 9999 millisecondi.

**NOTA:** La programmazione di fabbrica prevede un tempo di OFF pari a 0200 ms.

#### Ring OFF Timer

Il tempo di 'Ring OFF Timer' consente all'interfaccia, se la porta FXO è collegata ad una linea urbana analogica PSTN, di riconoscere l'arrivo di una chiamata entrante.

Il valore di fabbrica, programmato a 4 secondi, rispetta lo standard Italiano.

Per variare il Ring OFF Timer (ad esempio se la porta FXO è collegata ad una porta di Interno di un centralino che genera un tempo di Ring OFF diverso da 4 secondi) accedere alla sessione di programmazione (vedi capitolo "Accesso alla Modalità di Programmazione") e digitare il seguente comando:

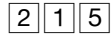

(ring OFF timer)

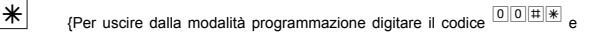

{Per uscire dalla modalità programmazione digitare il codice

riagganciare}

dove il parametro "ring OFF timer" può assumere valori compresi fra 1 e 9 secondi.

NOTA: La programmazione di fabbrica prevede un periodo di OFF pari a 4 secondi.

| Modalità Router CL111                                                                                                    |
|----------------------------------------------------------------------------------------------------|
| Selezione decadica o multifrequenza                                                                                                    |
| L'interfaccia <b>CL111</b> è programmata per operare con selezione a Multifrequenza.<br>Per impostare la selezione in modalità Decadica accedere alla sessione di programmazione (vedi capitolo "Accesso alla Modalità di Programmazione") e digitare il seguente comando: |
| 2 1 2 # * {Per uscire dalla modalità programmazione digitare il codice ••• e riagganciare}                                                                                                    |
| Per ripristinare il valore di fabbrica e programmare l'interfaccia per operare in Multifrequenza, accedere alla sessione di programmazione (vedi capitolo "Accesso alla Modalità di Programmazione") e digitare il seguente comando:                                       |
| 2 1 2 1 H R (Per uscire dalla modalità programmazione digitare il codice ••• e riagganciare)                                                                                                    |
| NOTA: La programmazione di fabbrica prevede l'impostazione della selezione in Multifrequenza.                                                                                                    |
| Formato ricezione CLI                                                                                                    |
| L'interfaccia <b>CL111</b> è programmata per la gestione del CLI sulla porta FXO secondo lo standard Italiano V.23 FSK.<br>Sono tuttavia supportati diversi formati per la ricezione del CLI sulla porta FXO:                                                              |
| <ul> <li>DTMF</li> <li>V.23 FSK</li> <li>Bellcore FSK</li> </ul>                                                                                                    |
| Per modificare il tipo di CLI accedere alla sessione di programmazione (vedi capitolo "Accesso alla Modalità di Programmazione") e digitare il seguente comando:                                                                                                    |
| 214 (indice) # * (Uscire dalla modalità programmazione digitando il codice • • • • • • • • • • • • • • • • • • •                                                                                                    |

dove il parametro "indice" si riferisce al tipo di CLI impostabile, come mostrato nella tabella seguente:

| Indice | Tipo di CLI  |
|--------|--------------|
| 1      | Nessuno      |
| 2      | DTMF         |
| 3      | V.23 FSK     |
| 4      | Bellcore FSK |

NOTA: La programmazione di fabbrica prevede l'impostazione del CLI V.23 FSK (standard italiano)

# MODALITÀ FXS: CONNESSIONE ALL'ATTACCO DI URBANA

L'interfaccia **CL111** è collegata ad un attacco di urbana di un centralino telefonico analogico. La porta FXS dell'interfaccia è collegata all'attacco di urbana e la porta FXO dell'interfaccia non è utilizzata. La modalità di programmazione di seguito descritta è un caso particolare della precedente, laddove non si abbia una linea urbana PSTN disponibile.

#### Collegamenti

NOTA BENE: per procedere alla programmazione dell'interfaccia è necessario collegare alla porta FXS ("TEL PABX") un telefono BCA abilitato alla selezione in multifrequenza, utilizzando il normale doppino telefonico RJ11-RJ11 incluso nella confezione. Al termine della programmazione è possibile rimuovere il telefono BCA dalla porta FXS e procedere ai collegamenti descritti di seguito, necessari al normale funzionamento del dispositivo.

Eseguire le seguenti operazioni preliminari, facendo riferimento all'immagine sotto riportata per eseguire i collegamenti:

- collegare l'antenna fornita in dotazione all'apposito connettore "ANT" (E' disponibile l'accessorio antenna esterna, di lunghezza 3m, Cod. 7128062);
- inserire la SIM GSM nell'apposito vano rispettando l'orientamento mostrato in figura e riportato sul pannello dell'interfaccia;
- collegare alla porta "FXS" ("TEL•PABX") dell'interfaccia un doppino telefonico con connettore maschio RJ11 proveniente da una porta di urbana analogica del centralino telefonico (PABX);
- collegare all'interfaccia il cavo dell'alimentatore ed inserire quest'ultimo in una presa elettrica 220V

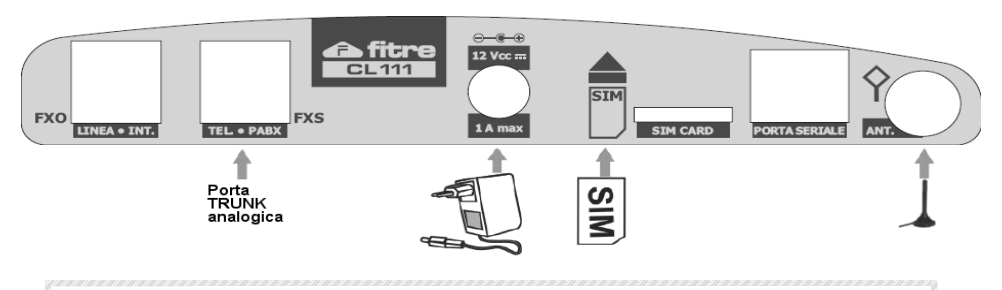

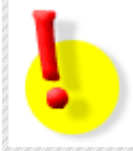

# ATTENZIONE!

Per non danneggiare l'interfaccia CL111:

NON collegare alla porta "FXS" ("TEL•PABX") una linea urbana (PSTN) o l'attacco d'interno di un centralino telefonico.

#### Attivazione della modalità GSM FXS

Per abilitare la modalità di funzionamento GSM FXS, ovvero il collegamento tra la porta FXS dell'interfaccia ad un attacco di urbana di un centralino analogico, accedere alla sessione di programmazione (vedi capitolo "Accesso alla Modalità di Programmazione") e digitare i seguenti comandi:

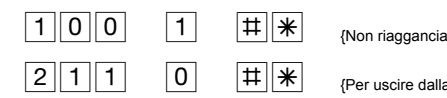

{Non riagganciare e proseguire all'inserimento del codice seguente}

{Per uscire dalla modalità di programmazione digitare il codice

riagganciare}

# PARAMETRI DELLA PORTA FXS

Ogni parametro della porta FXS della interfaccia **CL111** è configurato di fabbrica per garantire il corretto funzionamento del dispositivo.

E' tuttavia possibile modificare i parametri a disposizione per la configurazione della porta, di seguito elencati: si raccomanda di modificare le impostazioni di fabbrica solo se strettamente necessario.

#### Tempo di attesa prima cifra

Il parametro rappresenta l'intervallo di tempo concesso all'utente dell'interfaccia per iniziare a comporre il numero di telefono dopo aver sollevato il microtelefono. Il tempo è calcolato tra l'istante in cui il microtelefono viene sganciato e la digitazione della prima cifra del numero da chiamare.

Se questo periodo di tempo trascorre senza che l'utente effettui nessuna digitazione, il sistema fornisce il tono di errore.

Per modificare questo parametro accedere alla sessione di programmazione (vedi capitolo "Accesso alla Modalità di Programmazione") e digitare il seguente comando:

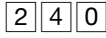

(tempo di attesa prima cifra)

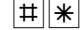

{Per uscire dalla modalità programmazione digitare il codice 00#\* e riagganciare}

dove il parametro "tempo di attesa prima cifra" può assumere valori compresi fra 001 e 255 secondi.

NOTA: La programmazione di fabbrica prevede un tempo di attesa prima cifra pari a 007 secondi.

#### Tempo di intercifra

Il parametro rappresenta l'intervallo di tempo concesso tra la digitazione di una cifra e l'inserimento della successiva durante la composizione di un numero di telefono. Al termine di tale tempo l'interfaccia considera terminata la digitazione ed invia il numero di telefono alla rete GSM.

Per modificare questo parametro, accedere alla sessione di programmazione (vedi capitolo "Accesso alla Modalità di Programmazione") e digitare il seguente comando:

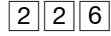

(tempo di intercifra)

{Per uscire dalla modalità programmazione digitare il codice

e riagganciare}

dove il parametro "tempo di intercifra" può assumere valori compresi fra 01 e 99 secondi.

\*

#### NOTE

- 1. La programmazione di fabbrica prevede un tempo di intercifra pari a 03 secondi.
- In alternativa all'attesa del tempo di intercifra, è possibile utilizzare il carattere "cancelletto" (#) come tasto di fine selezione, consentendo così all'interfaccia CL111 di inoltrare la chiamata sulla rete GSM subito dopo la digitazione dell'ultima cifra del numero telefonico.

#### Formato invio CLI

L'interfaccia **CL111** supporta l'invio di 3 diversi formati del messaggio CLI per le informazioni all'utente tramite la porta FXS:

- DTMF
- ITU-T V.23 FSK (parametro impostato di fabbrica per lo standard Italiano)
- Bellcore FSK

Per modificare il tipo di CLI accedere alla sessione di programmazione (vedi capitolo "Accesso alla Modalità di Programmazione") e digitare il seguente comando:

```
2 2 2 2 (indice)
```

e) |#||<del>\*</del>

{Per uscire dalla modalità programmazione digitare il codice 00#\* e riagganciare}

dove il parametro "indice" si riferisce al tipo di CLI impostabile, come mostrato nella tabella sotto riportata:

| Indice | Tipo di CLI    |
|--------|----------------|
| 1      | Nessuno        |
| 2      | DTMF           |
| 3      | ITU-T V.23 FSK |
| 4      | Bellcore FSK   |

**NOTA:** La programmazione di fabbrica prevede l'impostazione del CLI ITU-T V.23 FSK (standard italiano).

# CODICI DI PROGRAMMAZIONE

## GESTIONE DEL CODICE PIN

Ogni SIM card GSM è dotata di un codice PIN di sicurezza fornito dal Gestore Telefonico, utilizzabile per prevenirne un uso non autorizzato. E' possibile programmare l'interfaccia **CL111** per l'uso di una SIM card con richiesta PIN abilitata.

Di fabbrica l'interfaccia CL111 permette l'utilizzo sia delle SIM card su cui non è attiva la richiesta del codice PIN, sia di quelle con la richiesta del codice PIN attiva ed il cui codice PIN sia 1234.

Pertanto, se si desidera utilizzare la protezione PIN sulla SIM card, prima di inserirla nell'interfaccia CL111, modificare il PIN al valore 1234 per mezzo di un qualunque telefono cellulare; successivamente, sarà comunque possibile modificare il codice PIN attraverso la procedura di programmazione riportata di seguito.

#### Modifica del codice PIN

Se si desidera modificare il codice PIN correntemente impostato per la SIM accedere alla sessione di programmazione (vedi capitolo "Accesso alla Modalità di Programmazione") e digitare il seguente comando:

1 1 3

{Per uscire dalla modalità programmazione digitare il codice 000## e riagganciare}

#### Inserimento del codice PUK

(nuovo PIN)

Il codice PUK è un codice univoco, non modificabile, comunicato dal gestore GSM al momento della consegna della SIM card. Tale codice è necessario nel caso in cui si sia inserito per 3 volte consecutive un codice PIN errato e si desideri riattivare la SIM, altrimenti bloccata.

Per sbloccare con il codice PUK una SIM altrimenti bloccata accedere alla sessione di programmazione (vedi capitolo "Accesso alla Modalità di Programmazione") e digitare il seguente comando:

1||1| 4

(codice PUK) (nuovo codice PIN)

**|**#||**\*** 

# \*

{Per uscire dalla modalità programmazione digitare il

codice 00 # \* e riagganciare}

#### ATTENZIONE!

Dopo 10 tentativi consecutivi falliti di inserire il codice PUK la SIM risulta definitivamente disattivata e non è possibile procedere alla riattivazione.

٦

# PERSONALIZZAZIONE DELL'INTERFACCIA

| F ERSUNALIZZAZIONE DELL INTERFACCIA                                                                                                    |  |  |  |
|----------------------------------------------------------------------------------------------------|--|--|--|
| Data ed ora del sistema                                                                                                    |  |  |  |
| Per impostare i valori di data ed ora nell'interfaccia <b>CL111</b> , accedere alla sessione di programmazione (vedi capitolo "Accesso alla Modalità di Programmazione") e digitare i seguenti comandi:                                                                                                    |  |  |  |
| _ 251 (GG) (MM) (AA) (HH) (MM) (MM) (Non riagganciare e proseguire all'inserimento del                                                                                                    |  |  |  |
| codice seguente}                                                                                                    |  |  |  |
| - 252 (GS) # * (Per uscire dalla modalità programmazione digitare il codice ••• e riagganciare)                                                                                                    |  |  |  |
| <ul> <li>dove:</li> <li>"GG" è il giorno, compreso fra 01 e 31;</li> <li>"MM" è il mese, compreso fra 01 e 12;</li> <li>"AA" è l'anno, compreso fra 00 e 99;</li> <li>"HH" è l'ora, nel formato 24 ore, compresa fra 00 e 23;</li> <li>"MN" sono i minuti, compresi fra 00 e 59;</li> <li>"GS" è il giorno della settimana (1=dom, 2=lun, 3=mar, 4=mer, 5=gio, 6=ven, 7=sab).</li> </ul> NOTA: I valori di Data ed Ora vengono mantenuti anche in seguito ad una operazione di Reset di CL111. |  |  |  |
| Regolazione del volume di ricezione                                                                                                    |  |  |  |
| L'interfaccia <b>CL111</b> permette di regolare il volume di ricezione per ottenere la migliore qualità di ascolto. Sono disponibili 5 livelli di volume, da 1 (basso) a 5 (alto) → Valore di fabbrica = 3.<br>Accedere alla sessione di programmazione (vedi capitolo "Accesso alla Modalità di Programmazione") e digitare il seguente comando:                                                                                                    |  |  |  |
| 271 (livello volume, da 1 a 5) # (Per uscire dalla modalità programmazione digitare il codice                                                                                                    |  |  |  |
| e riagganciare}                                                                                                    |  |  |  |
| Regolazione del volume di trasmissione                                                                                                    |  |  |  |
| L'interfaccia <b>CL111</b> permette di regolare il volume di trasmissione per ottenere la migliore qualità audio. Sono disponibili 5 livelli di volume, da 1 (basso) a 5 (alto) → Valore di fabbrica = 3.<br>Accedere alla sessione di programmazione (vedi capitolo "Accesso alla Modalità di Programmazione") e digitare il seguente comando:                                                                                                    |  |  |  |
| 272 (livello volume, da 1 a 5) (Per uscire dalla modalità programmazione digitare il codice                                                                                                    |  |  |  |
| e riagganciare}                                                                                                    |  |  |  |
| Disattivazione della presentazione del proprio numero (CLI)                                                                                                    |  |  |  |

E' possibile programmare l'interfaccia **CL111** per non presentare il numero di telefono associato alla SIM in uso per le chiamate uscenti. L'impostazione si applica a tutte le chiamate in uscita. Accedere alla sessione di programmazione (vedi capitolo "Accesso alla Modalità di Programmazione") e digitare il seguente comando:

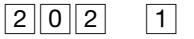

# \*

{Per uscire dalla modalità programmazione digitare il codice 00## e riagganciare}

## Riattivazione della presentazione del proprio numero (CLI)

E' possibile programmare l'interfaccia **CL111** per presentare il numero di telefono associato alla SIM in uso per le chiamate uscenti. L'impostazione si applica a tutte le chiamate in uscita. Accedere alla sessione di programmazione (vedi capitolo "Accesso alla Modalità di Programmazione") e digitare il seguente comando:

| 2 | 0  2 |
|---|------|
|---|------|

0

(Per uscire dalla modalità programmazione digitare il codice 00 # \* e riagganciare)

**NOTA:** La programmazione di fabbrica prevede che la presentazione del proprio numero (CLIP) sia <u>disabilitata</u>.

## INFO MICROCELLA

Questa funzione permette all'utente di impostare l'interfaccia **CL111** affinché il telefono ad essa connesso indichi sul display l'informazione Microcella, fornita dalle reti GSM compatibili con la tecnologia MCN (*Micro Cellular Network*).

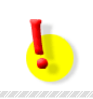

# ATTENZIONE!

Il servizio è disponibile solo se fornito dal gestore telefonico della scheda SIM e se il telefono connesso al CL111 supporta la funzione CLI.

#### Attivazione dell'informazione Microcella

Per abilitare la visualizzazione dell'informazione Microcella (una volta verificato che il gestore del servizio GSM supporti tale servizio), accedere alla sessione di programmazione (vedi capitolo "Accesso alla Modalità di Programmazione") e digitare il comando:

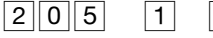

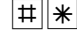

{Per uscire dalla modalità programmazione digitare il codice 00#\* e riagganciare}

#### Lettura dell'informazione Microcella

Per visualizzare sul telefono l'informazione Microcella, sollevare il ricevitore del telefono e digitare il codice (non è necessario accedere alla modalità di programmazione):

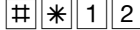

{Attendere il tono di conferma e riagganciare senza digitare alcun altro codice}

Il telefono entra in suoneria per qualche secondo mostrando sul display l'indicazione della microcella.

#### NOTE

- Per visualizzare l'informazione della microcella, la porta FXS deve essere abilitata alla gestione del CLI ("Parametri della porta FXS – Tipo di CLI").
- Se il gestore GSM non supporta la visualizzazione dell'informazione Microcella, il telefono entra in suoneria ma il display del telefono mostra la dicitura "NO LOCATION".

#### Disattivazione dell'informazione Microcella

Se si è proceduto ad abilitare la visualizzazione dell'informazione Microcella e si desidera disattivare tale servizio, accedere alla sessione di programmazione (vedi capitolo "Accesso alla Modalità di Programmazione") e digitare il comando:

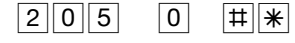

{Per uscire dalla modalità programmazione digitare il codice 00#\* e riagganciare}

#### **SELEZIONE DELLA RETE**

L'interfaccia CL111 consente di impostare la modalità di selezione dell'operatore di rete GSM, scegliendo tra automatica o manuale.

Nella modalità automatica la selezione della rete GSM viene eseguita autonomamente dall'interfaccia in base all'intensità del segnale ricevuto; nella modalità manuale, invece, la selezione della rete viene effettuata direttamente dall'utente sulla base di una tabella di priorità nella quale è possibile configurare fino a 9 Gestori Telefonici GSM con i rispettivi codici di rete.

L'impostazione della modalità manuale può risultare particolarmente utile qualora l'interfaccia sia installata in un luogo nel guale il segnale GSM, fornito da un Gestore Telefonico di un paese estero confinante, prevalga rispetto a quello fornito dal gestore telefonico locale.

Ciò può verificarsi, ad esempio, in quelle regioni geograficamente vicine ai confini di stato, oppure nel caso in cui l'interfaccia sia installata nel paese d'origine del Gestore Telefonico ma questi non disponga di una copertura totale della zona (in questo caso l'operatore si "appoggerà" sulle reti di altri operatori).

Questa condizione, infatti, potrebbe comportare la registrazione del dispositivo presso il Gestore estero che, tramite un accordo di roaming, consentirà al gestore locale di poter utilizzare la propria rete GSM. In termini economici, purtroppo, questa situazione si traduce in notevoli aggravi di spesa da parte dell'utente nel fare e ricevere le telefonate.

NOTA: la programmazione di fabbrica prevede l'impostazione della modalità automatica.

#### Modalità di selezione

#### Configurazione della modalità

Per configurare la modalità di selezione, digitare il comando:

3 3 1 (modalità) |#||\*

{Per uscire dalla modalità programmazione digitare il codice 00# \* e riagganciare}

dove il parametro "modalità" può assumere il valore 1 (automatica) oppure 2 (manuale).

#### Programmazione della priorità dei gestori telefonici

E' possibile configurare fino a 9 Gestori Telefonici GSM ai guali l'interfaccia potrà registrarsi in base ad una priorità prestabilita, come indicato nella seguente tabella.

| Priorità | Codice di rete gestore telefonico |
|----------|-----------------------------------|
| 1        |                                   |
| 2        |                                   |
| 3        |                                   |
| 4        |                                   |
| 5        |                                   |
| 6        |                                   |
| 7        |                                   |
| 8        |                                   |
| 9        |                                   |

Per programmare la priorità di utilizzo dei gestori digitare il seguente comando:

3 3 2

(priorità) (codice di rete gestore telefonico)

#||\*

{Per uscire dalla modalità programmazione digitare il codice 00#\* e riagganciare}

dove:

- il parametro "priorità" (1+9) è l'ordine preferenziale dei gestori telefonici ai quali l'interfaccia potrà registrarsi;
- il parametro "codice di rete gestore telefonico" è l'identificativo univoco (5÷8 cifre) che contraddistingue ciascun operatore telefonico GSM all'interno di un paese; i codici di rete degli operatori GSM italiani sono riportati nella tabella seguente.

| Gestore Telefonico GSM | Codice di rete |
|------------------------|----------------|
| Tim                    | 22201          |
| Vodafone               | 22210          |
| Wind                   | 22288          |

**NOTA:** in caso di programmazione di più gestori telefonici GSM, qualora l'interfaccia non riuscisse a registrarsi al primo disponibile, dopo circa 2 minuti verrà ripetuta la procedura di registrazione utilizzando l'operatore GSM successivo nella tabella delle priorità.

#### Cancellazione di un gestore telefonico

Per rimuovere uno o più gestori telefonici dalla lista delle priorità, digitare il seguente comando:

3 3 2 (priorità) # \*

{Per uscire dalla modalità programmazione digitare il codice 00## e riagganciare}

dove il parametro "priorità" (1+9), come già visto in precedenza, rappresenta l'ordine preferenziale dei gestori telefonici ai quali l'interfaccia potrà registrarsi.

#### Programmazione della banda di frequenza

Attraverso il comando sotto indicato, è possibile configurare la banda di frequenza GSM; digitare:

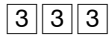

(codice) # \*

{Per uscire dalla modalità programmazione digitare il codice 00# \* e riagganciare}

dove il parametro "codice" rappresenta l'intervallo della frequenza radio su cui opera il gestore telefonico selezionato; la tabella seguente riporta le bande di frequenza di ciascun operatore GSM italiano.

| Codice | Banda di frequenza |
|--------|--------------------|
| 1      | 900                |
| 2      | 1800               |
| 3      | 1900               |
| 4      | 850+1900           |
| 5      | 900+1800           |

NOTA: per gli operatori GSM italiani impostare il codice 5.

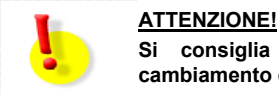

Si consiglia di spegnere e riaccendere l'interfaccia dopo ogni cambiamento della modalità di selezione della rete.

AC8307.0907

# **RIAVVIO DEL SISTEMA**

E' possibile riavviare l'interfaccia CL111 mantenendo tutti i valori di programmazione impostati dall'utente.

accedere alla sessione di programmazione (vedi capitolo "Accesso alla Modalità di Programmazione") e digitare il comando: # \*

0 5 1 (password di programmazione)

{Riagganciare il microtelefono}

NOTA: La password di programmazione di fabbrica è "1234".

Il sistema procede al riavvio, ed al termine dell'operazione non vengono modificate le impostazioni di configurazione precedentemente definite.

# **RESET DELLA CONFIGURAZIONE**

Questa funzione, da utilizzare con molta cautela, consente all'utente di riportare la configurazione dell'interfaccia GSM CL111 alla programmazione di fabbrica.

Accedere alla sessione di programmazione (vedi capitolo "Accesso alla Modalità di Programmazione").

Digitare il codice seguente:

1

000 (password di programmazione inversa) #||\* {Riagganciare il microtelefono}

NOTA: Se la password di programmazione di fabbrica ."1234", non è stata modificata, la password di programmazione inversa è "4321".

Il sistema procede al riavvio, ed al termine dell'operazione vengono ripristinati tutti i valori di programmazione di fabbrica.

# VALORI DI FABBRICA

#### La tabella raggruppa i valori della configurazione di fabbrica dell'interfaccia CL111.

| PARAMETRO                                                     | VALORE          |
|---------------------------------------------------------------|-----------------|
| Password di accesso alla programmazione                       | 1234            |
| Modalità di funzionamento                                     | GSM FXO         |
| Volume di ricezione                                           | 3               |
| Volume di trasmissione                                        | 3               |
| Criterio di instradamento delle chiamate uscenti su porta FXO | Modalità Utente |
| Criterio di selezione su porta FXO                            | Modalità Utente |
| Tempo di attesa selezione automatica su porta FXO             | 2 sec.          |
| Formato ricezione CLI su porta FXO                            | V.23 FSK        |
| Tempo di ON per riconoscimento del tono di disconnessione     | 200 msec.       |
| Tempo di OFF per riconoscimento del tono di disconnessione    | 200 msec.       |
| Ring OFF Timer                                                | 4 sec.          |
| Metodo di selezione su porta FXS                              | Multifrequenza  |
| Tempo di attesa prima cifra su porta FXS                      | 7 sec.          |
| Tempo di intercifra su porta FXS                              | 3 sec.          |
| Formato invio CLI su porta FXS                                | V.23 FSK        |
| Inoltro della chiamata su rete GSM                            | Disattivato     |
| Timeout di non risposta prima dell'inoltro                    | 15 sec.         |
| Inoltro della chiamata tramite porta FXO                      | Disattivato     |
| Timeout di non risposta prima dell'inoltro                    | 15 sec.         |
| Generazione impulsi di tassazione su porta FXS                | Disattivata     |
| Riconoscimento numero uscente (routing)                       | Disattivato     |
| Richiesta codice PIN                                          | Disattivato     |
| Presentazione proprio numero (CLIP)                           | Disattivato     |
| Visualizzazione informazione Microcella                       | Disattivata     |
| Modalità di selezione della rete                              | Automatica      |
| Numero di emergenza #1                                        | 112             |
| Numero di emergenza #2                                        | 113             |
| Instradamento numeri di emergenza                             | Rete GSM        |

# VERSIONE E REVISIONE FIRMWARE DELL'INTERFACCIA

Per consultare la versione firmware installata sull'interfaccia **CL111**, accedere alla sessione di programmazione (vedi capitolo "Accesso alla Modalità di Programmazione") e digitare il codice seguente:

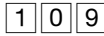

|#||**\***|

{Riagganciare il microtelefono}

Il telefono collegato alla interfaccia entra in suoneria mostrando sul display la versione del firmware, nel formato

## VXXRYY (ad esempio V03R09)

dove:

**XX** è il valore della Versione firmware;

**YY** è il valore della Revisione firmware.

**IMPORTANTE:** Dopo la lettura, sollevare il microtelefono e digitare il codice 000 # \* per uscire dalla programmazione.
### CODICE IMEI

Il codice IMEI (*Internation Mobile Equipment Identity*) è una stringa numerica univoca a 15 cifre che identifica ogni singolo modulo trasmissivo GSM presente nei dispositivi GSM.

Il codice IMEI del dispositivo è riportato sul retro della medesima, mediante opportuna etichetta.

E' tuttavia possibile leggere il codice IMEI interrogando direttamente il modulo GSM, procedendo come segue.

### Visualizzazione del codice IMEI

Per leggere il codice IMEI interrogando il modulo GSM, sollevare il ricevitore del telefono connesso all'interfaccia e digitare il codice (non è necessario accedere alla modalità di programmazione):

| # | * | 1 |  |
|---|---|---|--|
|---|---|---|--|

{Attendere il tono di conferma e quindi riagganciare}

Il telefono entra in suoneria e mostra sul display il codice IMEI a 15 cifre nel formato:

#### NNNNNNNNNNNNN

3

## **GESTIONE DELLE CHIAMATE**

### NUMERI DI EMERGENZA

L'interfaccia **CL111** è in grado di gestire 4 numeri programmabili da utilizzare per effettuare chiamate di emergenza, anche quando si verificano le seguenti condizioni:

- scheda SIM non inserita nell'apposito alloggiamento dell'interfaccia;
- scheda SIM inserita ma non registrata nella rete GSM;
- scheda SIM non valida;
- scheda SIM bloccata;
- inserimento errato del codice PIN.

I numeri memorizzabili quali numeri di emergenza possono essere composti da un massimo di 4 cifre.

#### Programmazione dei numeri di emergenza

Per programmare un numero di emergenza nel sistema, accedere alla sessione di programmazione (vedi capitolo "Accesso alla Modalità di Programmazione") e digitare il comando:

#

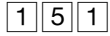

(indice) (numero di emergenza)

Rer uscire dalla modalità programmazione digitare il

codice **00#\*** e riagganciare}

dove il parametro 'indice' può assumere valori compresi fra 1 e 4 ed indica la posizione del numero di emergenza da inserire nella memoria dell'interfaccia.

Ripetere l'operazione per inserire un altro numero di emergenza.

#### ΝΟΤΑ

La programmazione di fabbrica prevede la programmazione nel sistema del numero di emergenza **112** nella posizione "indice 1" e del numero **113** nella posizione "indice 2".

#### Cancellazione dei numeri di emergenza

Per cancellare un numero di emergenza dal sistema, accedere alla sessione di programmazione (vedi capitolo "Accesso alla Modalità di Programmazione") e digitare il comando:

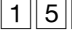

1

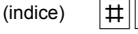

{Per uscire dalla modalità programmazione digitare il codice 00#\* e riagganciare}

dove il parametro 'indice' può assumere valori compresi fra 1 e 4 ed indica la posizione del numero di emergenza presente nella memoria dell'interfaccia.

Ripetere l'operazione per eliminare un altro numero di emergenza.

### Instradamento dei numeri di emergenza

L'impostazione di fabbrica prevede che i numeri di emergenza vengano inoltrati sulla rete GSM, e solo se questa non è disponibile, sulla linea PSTN.

E' possibile modificare questa impostazione separatamente per ciascuno dei 4 numeri di emergenza memorizzabili nell'interfaccia **CL111**.

Accedere alla sessione di programmazione (vedi capitolo "Accesso alla Modalità di Programmazione") e digitare il comando:

#||**\*** 

1 5 2

(indice) (destinazione)

{Per uscire dalla modalità programmazione digitare il codice

00#\* e riagganciare}

dove:

- il parametro *"indice"* può assumere valori compresi fra 1 e 4 ed indica la posizione del numero di emergenza presente nella memoria dell'interfaccia;
- il parametro "destinazione" indica all'interfaccia la linea da utilizzare per l'instradamento del numero di emergenza. Assume i valori indicati in tabella:

| Destinazione | Linea |
|--------------|-------|
| 1            | GSM   |
| 2            | PSTN  |

#### NOTE

- 1. La programmazione di fabbrica prevede la programmazione nel sistema del numero di emergenza 112 nella posizione "indice 1" e del numero 113 nella posizione "indice 2".
- Se si programma per un numero di emergenza la linea PSTN, ma questa non è collegata o non è disponibile, per motivi di sicurezza il numero viene comunque inoltrato sulla rete GSM.

### **NUMERI PERMESSI E PROIBITI**

L'interfaccia **CL111** consente di definire una lista di 32 numeri consentiti ed un'altra di 32 numeri proibiti. Ciascun numero appartenente alle 2 liste può essere composto da un massimo di 16 cifre. Quando l'utente compone un numero telefonico, l'interfaccia lo confronta con i numeri programmati in ciascuna delle 2 liste e di conseguenza consente oppure impedisce al chiamante la chiamata verso il numero destinatario.

### NOTE

- 1. Un numero telefonico presente contemporaneamente nella lista dei numeri consentiti ed in quella dei numeri proibiti viene considerato dall'interfaccia **CL111** come numero permesso.
- 2. La programmazione di fabbrica prevede che entrambe le liste siano vuote.

#### Programmazione di un numero nella lista dei numeri permessi

Per inserire un numero nella lista dei numeri consentiti, accedere alla sessione di programmazione (vedi capitolo "Accesso alla Modalità di Programmazione") e digitare il seguente comando:

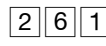

(indice) (numero telefonico)

|#||\*|

{Per uscire dalla modalità programmazione digitare il codice

00#\* e riagganciare}

dove:

- il parametro *"indice"* rappresenta il numero progressivo di inserimento dei numeri telefonici nella lista e può assumere valori compresi fra 01 e 32;
- il parametro "numero telefonico" è il numero che l'utente è abilitato a chiamare.

### Cancellazione di un numero dalla lista dei numeri permessi

Per cancellare un numero precedentemente programmato nella lista dei numeri consentiti, accedere alla sessione di programmazione (vedi capitolo "Accesso alla Modalità di Programmazione") e digitare il seguente comando:

| 2 | 6 | 1 |  |
|---|---|---|--|
|---|---|---|--|

(indice) |#||\*

{Per uscire dalla modalità programmazione digitare il codice 00 # \* e riagganciare}

dove il parametro *"indice"* rappresenta il numero progressivo di inserimento dei numeri telefonici nella lista e può assumere valori compresi fra **01** e **32**.

#### Cancellazione della lista dei numeri permessi

Per cancellare tutti i numeri programmati nella lista dei numeri consentiti, accedere alla sessione di programmazione (vedi capitolo "Accesso alla Modalità di Programmazione") e digitare il seguente comando:

| 2 | 6 |
|---|---|
|---|---|

00 #\*

{Per uscire dalla modalità programmazione digitare il codice 00## e riagganciare}

### Programmazione di un numero nella lista dei numeri proibiti

Per inserire un numero nella lista dei numeri proibiti, accedere alla sessione di programmazione (vedi capitolo "Accesso alla Modalità di Programmazione") e digitare il seguente comando:

#

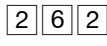

(indice) (numero telefonico)

{Per uscire dalla modalità programmazione digitare il codice

00#\* e riagganciare}

1

#### dove:

- il parametro *"indice"* rappresenta il numero progressivo di inserimento dei numeri telefonici nella lista e può assumere valori compresi fra 01 e 32;
- il parametro "numero telefonico" è il numero che l'utente non è abilitato a chiamare.

### Cancellazione di un numero dalla lista dei numeri proibiti

Per cancellare un numero precedentemente programmato nella lista dei numeri proibiti, accedere alla sessione di programmazione (vedi capitolo "Accesso alla Modalità di Programmazione") e digitare il comando:

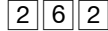

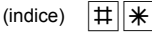

{Per uscire dalla modalità programmazione digitare il codice 00## e riagganciare}

dove il parametro *"indice"* rappresenta il numero progressivo di inserimento dei numeri telefonici nella lista e può assumere valori compresi fra **01** e **32**.

#### Cancellazione della lista dei numeri proibiti

Per cancellare tutti i numeri programmati nella lista dei numeri consentiti, accedere alla sessione di programmazione (vedi capitolo "Accesso alla Modalità di Programmazione") e digitare il comando:

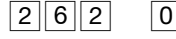

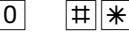

{Per uscire dalla modalità programmazione digitare il codice 00# e riagganciare}

| HOTLINE (CHIAMATA AUTOMATICA)                                                                                                    |
|----------------------------------------------------------------------------------------------------|
| L'interfaccia GSM <b>CL111</b> permette mediante il servizio "Hotline" o "Chiamata Automatica" di programmare un numero di rete fissa o mobile che viene selezionato automaticamente al momento dello sgancio del microtelefono. Per fare una chiamata verso tale numero non è richiesta alcuna altra operazione: allo sgancio del microtelefono viene automaticamente selezionato il numero telefonico esterno preimpostato. |
| Attivazione della hotline                                                                                                    |
| Per attivare il servizio di "Hotline", accedere alla sessione di programmazione (vedi capitolo "Accesso alla Modalità di Programmazione") e digitare il seguente comando:                                                                                                    |
| 281 (Il comando abilita la 'Hotline'. E' ora necessario specificare il numero da comporre in                                                                                                    |
| automatico all'impegno. Senza riagganciare comporre il prossimo codice di programmazione}                                                                                                    |
| NOTA: La programmazione di fabbrica prevede che la funzione hotline sia disabilitata.                                                                                                    |
| Programmazione del numero della hotline                                                                                                    |
| Per programmare il numero telefonico che il sistema CL111 provvede a chiamare allo sgancio del ricevitore del telefono, digitare il comando:                                                                                                    |
| 2 8 2 (numero telefonico) T Reruscire dalla modalità programmazione digitare il codice e                                                                                                    |
| riagganciare}                                                                                                    |
| NOTA: Il numero telefonico della hotline può essere composto da un massimo di 16 cifre.                                                                                                    |
| Impostazione del tempo di attivazione della hotline                                                                                                    |
| Di fabbrica, la funzione "hotline" viene attivata dopo 3 secondi dal sollevamento del ricevitore del telefono. Qualora si rendesse necessario modificare tale impostazione, accedere alla sessione di programmazione (vedi capitolo "Accesso alla Modalità di Programmazione") e digitare il seguente comando:                                                                                                    |
| 283 (timer) # (Per uscire dalla modalità programmazione digitare il codice e riagganciare)                                                                                                    |

NOTA: Il timer della chiamata automatica è impostabile da 1 a 9 secondi.

### Disattivazione della hotline

Per disattivare la funzione di chiamata automatica, accedere alla sessione di programmazione (vedi capitolo "Accesso alla Modalità di Programmazione") e digitare il seguente comando:

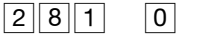

# \*

{Per uscire dalla modalità programmazione digitare il codice 00# e riagganciare}

### **DEVIAZIONE DI CHIAMATA**

L'interfaccia GSM **CL111** è in grado di gestire il servizio di deviazione di chiamata fornita dal Gestore Telefonico della SIM card inserita nel dispositivo. (NOTA: Questa funzione è disponibile solo se abilitata dal Gestore Telefonico della scheda SIM inserita nel dispositivo.)

E' possibile impostare 4 diversi tipi di deviazione di chiamata, presentati nella tabella sotto riportata.

| Indice | Tipo di deviazione                              |
|--------|-------------------------------------------------|
| 1      | Permanente                                      |
| 2      | Su occupato                                     |
| 3      | Su non risposta                                 |
| 4      | Quando l'interfaccia è spenta o fuori copertura |

### Attivazione della deviazione

Per impostare una deviazione, accedere alla sessione di programmazione (vedi capitolo "Accesso alla Modalità di Programmazione") e digitare il seguente comando:

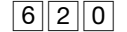

| (ind | ice) |  |
|------|------|--|
|------|------|--|

(destinatario) # \*

{Per uscire dalla modalità programmazione digitare il

codice 00 # \* e riagganciare}

dove:

- il parametro *"indice"* può assumere valori fra 1 e 4 ed indica il tipo di deviazione che si vuole impostare (riferirsi a tabella precedente);
- il parametro "destinatario" è il numero telefonico verso il quale si abilita la deviazione di chiamata.

### NOTE

1. E' possibile attivare un solo tipo di deviazione per volta.

0

1

- 2. Il numero di telefono del "destinatario" può essere composto da un massimo di 16 cifre
- 3. La programmazione di fabbrica non prevede l'impostazione di nessuna deviazione.

#||\*

#### Disattivazione della deviazione

Per disabilitare la Deviazione di Chiamata accedere alla sessione di programmazione (vedi capitolo "Accesso alla Modalità di Programmazione") e digitare il seguente comando:

6 2 0 (indice)

{Per uscire dalla modalità programmazione digitare il codice 00#\* e

riagganciare}

**NOTA:** Per disattivare la deviazione non è necessario digitare nuovamente il numero telefonico impostato per la destinazione.

## **GESTIONE DELLA TASSAZIONE**

### TASSAZIONE

L'interfaccia **CL111** è in grado di generare impulsi di tassazione a 12 Khz sulla porta FXS, consentendo all'utente di contabilizzare il traffico telefonico uscente su rete GSM.

Un possibile impiego di questo servizio è l'utilizzo di un dispositivo conta scatti collegato in parallelo ad un telefono BCA sulla porta FXS.

Di fabbrica la generazione degli impulsi di tassazione è disabilitata.

Per attivare la generazione degli impulsi di tassazione sulla porta FXS, accedere alla sessione di programmazione (vedi capitolo "Accesso alla Modalità di Programmazione") e digitare il seguente comando:

| 2 | 2 | 3 |
|---|---|---|
|---|---|---|

# \*

1

{Per uscire dalla modalità programmazione digitare il codice 00# e riagganciare}

Per disattivare la generazione degli impulsi di tassazione sulla porta FXS, accedere alla sessione di programmazione (vedi capitolo "Accesso alla Modalità di Programmazione") e digitare il seguente comando:

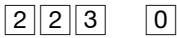

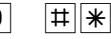

{Per uscire dalla modalità programmazione digitare il codice 00#\* e riagganciare}

### **DURATA DELLE CHIAMATE**

L'interfaccia **CL111** può informare l'utente sulla durata delle chiamate effettuate e/o ricevute. In tabella sono indicati i tipi di chiamata di cui è possibile visualizzare la durata.

| Indice chiamata | Tipo di chiamata                             |
|-----------------|----------------------------------------------|
| 1               | Durata dell'ultima chiamata entrante/uscente |
| 2               | Durata di tutte le chiamate entranti         |
| 3               | Durata di tutte le chiamate uscenti          |
| 4               | Durata di tutte le chiamate entranti/uscenti |

Per ottenere sul display del telefono l'informazione desiderata accedere alla sessione di programmazione (vedi capitolo "Accesso alla Modalità di Programmazione") e digitare il seguente comando:

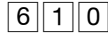

(indice chiamata)  $|\ddagger||*$ 

{Non uscire dalla modalità programmazione. Riagganciare il microtelefono}

dove il parametro *"indice chiamata"* si riferisce al tipo di chiamata di cui si vuole visualizzare la durata (vedi tabella sopra).

Al riaggancio del ricevitore il telefono entra in suoneria e mostra sul display la durata della chiamata. Vengono visualizzate le seguenti informazioni e nel seguente formato:

### IHHMMSS DUR:HH:MM:SS

dove:

I è l'indice impostato (1+4) relativo alla durata del tipo di chiamata visualizzata (vedi tabella sopra); HH è l'ora nel formato 24 ore;

MM sono i minuti;

SS sono i secondi.

| AI  | termine   | de   | lla lettura, | sollevare | nuov    | am | ente  | il | microtelefono. | L'inte | erfaccia | prop  | one il | ton | 10 |
|-----|-----------|------|--------------|-----------|---------|----|-------|----|----------------|--------|----------|-------|--------|-----|----|
| spe | ezzettato | di   | programma    | azione. d | igitare | il | codic | е  | 00#*           | per    | uscire   | dalla | modali | à   | di |
| pro | grammaz   | zion | e.           |           |         |    |       |    |                |        |          |       |        |     |    |

### Azzerare il tempo totale delle chiamate eseguite e ricevute

Per azzerare il tempo totale delle chiamate eseguite e/o ricevute, accedere alla sessione di programmazione (vedi capitolo "Accesso alla Modalità di Programmazione") e digitare il seguente comando:

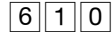

0 # \*

{Per uscire dalla modalità programmazione digitare il codice 00 # \* e riagganciare}

### NOTE

- La funzione di visualizzazione della durata delle chiamate è possibile solo se la porta FXS dell'interfaccia CL111 è configurata in modalità CLI V.23 FSK (programmazione di fabbrica); si veda il paragrafo "Parametri della porta FXS – Formato invio CLI".
- La durata delle chiamate eseguite e/o ricevute viene azzerata automaticamente dal sistema quando il tempo totale è pari a 99hh:59mm:59ss.

## STAMPA SU PERSONAL COMPUTER

L'interfaccia **CL111** consente di operare in modalità "Report", in collegamento ad un PC con sistema operativo Windows e dotato di programma HyperTerminal per:

- verificare i dati della configurazione operativa;
- stampare la lista dei numeri Permessi e Proibiti.

Mediante le operazioni di stampa è possibile consultare un completo report della configurazione, che contempla i parametri di programmazione relativi alle porte GSM, FXS e FXO, oppure eseguire la stampa della Lista dei Numeri Permessi e Proibiti. Queste utili funzioni costituiscono un valido strumento di diagnostica per verificare la programmazione ed il corretto funzionamento dell'interfaccia **CL111**.

Nota: la modalità "Report" è alternativa alla normale modalità operativa della interfaccia **CL111**. E' pertanto necessario configurare opportunamente il dispositivo per poter operare in modalità "Report" ed è altrettanto necessario riportare **CL111** in modalità normale disattivando la modalità "Report", al termine delle operazioni con il PC per potere utilizzare nuovamente l'interfaccia per le operazioni telefoniche (accedere alla rete GSM e alla linea PSTN).

### COLLEGAMENTO DI CL111 PER STAMPA DEI DATI SU PC

NOTA BENE: per procedere alla stampa della configurazione è necessario collegare il proprio PC alla interfaccia CL111, mediante il cavo seriale RS232 e l'adattatore RS232-RJ45 forniti a corredo. Per procedere collegare una estremità del cavo seriale RS232 al proprio PC e l'altra estremità del cavo all'adattatore seriale RS232-RJ45. Connettere quindi l'estremità RJ45 del cavo così realizzato alla PORTA SERIALE dell'interfaccia CL111. Al termine delle operazioni di stampa è possibile rimuovere il cavo seriale dalla PORTA SERIALE del dispositivo.

Eseguire le seguenti operazioni preliminari, facendo riferimento all'immagine sotto riportata per eseguire i collegamenti:

- collegare l'estremità RS232 del cavo seriale al proprio PC e l'estremità RJ45 alla PORTA SERIALE dell'interfaccia
- collegare all'interfaccia il cavo dell'alimentatore ed inserire quest'ultimo in una presa elettrica 220V

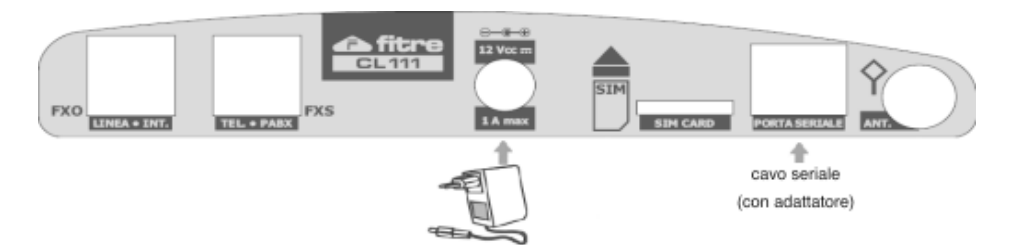

Per procedere alle operazioni di stampa è quindi necessario l'utilizzo dell'applicazione HyperTerminal di Windows.

### Impostazione dell'Interfaccia: Modalità "Report"

Per effettuare la stampa dei parametri di configurazione è necessario programmare l'interfaccia perché operi in modalità "Report". Tale modalità è alternativa alla normale modalità di utilizzo. Per effettuare tale personalizzazione accedere alla sessione di programmazione (vedi capitolo

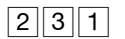

(Riagganciare il microtelefono.)

#### NOTE

1. Al riaggancio del microtelefono l'interfaccia si riavvia in modalità "Report".

"Accesso alla Modalità di Programmazione") e digitare il seguente comando:

- 2. Non è necessario uscire dalla sessione di programmazione. L'interfaccia esegue il riavvio in automatico non appena inserito il codice.
- 3. In "Modalità Report" soltanto i LED "CAMPO" e "ALIM" rimangono accesi
- 4. Al termine delle operazioni di stampa è necessario riportare l'interfaccia nella modalità di operazione "Normale", per potere effettuare chiamate sulla rete GSM e sulla linea PSTN.

#### Inizializzazione del modem

3

L'operazione di "Inizializzazione del Modem" è necessaria per configurare l'interfaccia **CL111** ad operare con il proprio PC. Il programma HyperTerminal richiede infatti la connessione con un "Modem". L'interfaccia **CL111** viene quindi opportunamente configurata per operare in tal senso.

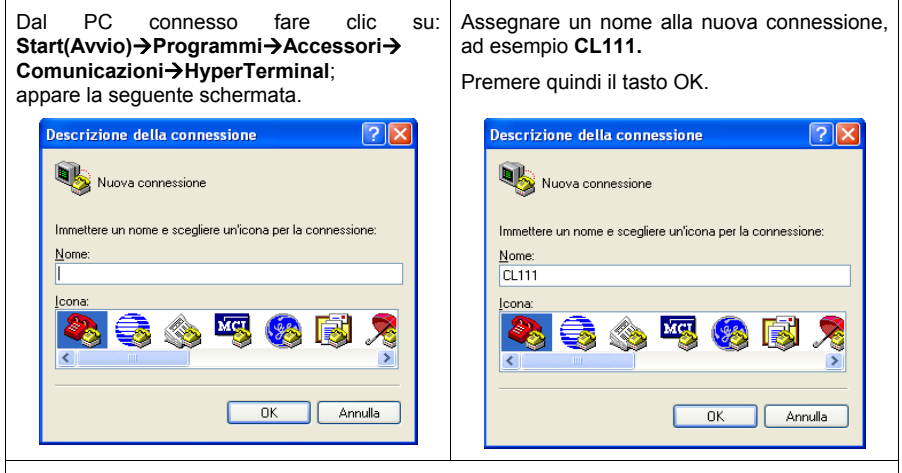

Viene richiesto, nella sezione **Connetti a** di impostare quale porta COM si desidera utilizzare per le comunicazioni tra il PC e l'interfaccia **CL111**. Selezionare il valore opportuno (dipende dalle impostazioni del proprio PC e il valore corrisponde alla porta fisicamente utilizzata per la connessione Seriale tra il PC e l'interfaccia **CL111**, qui configurata come "modem").

Selezionata la porta COM, fare clic su **OK** e procedere alla configurazione dei parametri della porta seriale come riportato nella schermata seguente.

#### CL111

| 🦓 CL111                     |                                      |                                      |         |
|-----------------------------|--------------------------------------|--------------------------------------|---------|
| Immettere i dettagli p      | er il numero telefonico da comporre: | <u>B</u> it per secondo: 9600        | ~       |
| <u>P</u> aese:              | Italia (39)                          | Bit di dati: 8                       | ~       |
| Indicativo località:        |                                      | Parità: Nessuno                      | ~       |
| <u>N</u> umero di telefono: |                                      | Bit di <u>s</u> top: 1               | ~       |
| C <u>o</u> nnetti:          | COM1                                 | <u>C</u> ontrollo di flusso: Nessuno | ~       |
|                             | OK Annulla                           | Bipris                               | stina   |
|                             |                                      | OK Annulla                           | Applica |

### STAMPA DEL REPORT DI CONFIGURAZIONE

Per dare inizio alla generazione del report, sollevare il telefono collegato alla porta FXS dell'interfaccia accedere alla sessione di programmazione (vedi capitolo "Accesso alla Modalità di Programmazione") e digitare il seguente comando:

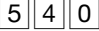

# \*

{Per uscire dalla modalità programmazione digitare il codice

Nella finestra di HyperTerminal vengono visualizzati tutti i parametri di configurazione dell'interfaccia , come mostrato nella figura seguente.

| 🏶 CL111 - HyperTerminal                         |                                     |
|-------------------------------------------------|-------------------------------------|
| Eile Modifica Yisualizza Chiama Irasferimento 2 |                                     |
| 요 🛎 📨 🔉 🗝 🤭 📾                                   |                                     |
| CONFIGURATION                                   | 30-08-2007(Wed) AT 17:39 🔺          |
|                                                 |                                     |
|                                                 |                                     |
| (01) SYSTEM MODE                                | :GSM FXS FXO                        |
| (02) CALL PROGRESS TONE COUNTRY TYPE            | :Italv                              |
|                                                 | T1 1                                |
| (03) KING COUNTRY TYPE                          | :11419                              |
| (04) SYSTEM PORT RELEASE TIMER                  | :090 Min                            |
| (05) GSM FXO MODE DIAL ALLOWED                  | : DISABLED                          |
|                                                 |                                     |
| (06) GSM FXU MUDE FIX NUMBER                    |                                     |
| (07) PCO APPLICATION STATUS                     | :DISABLED                           |
|                                                 |                                     |
|                                                 |                                     |
| (08) FXS CLIP TYPE                              | :FSK V.23                           |
| (09) FXS FIRST DIGIT WAIT TIMER                 | :007 Seconds                        |
| (10) EXS INTER DIGIT WAIT IIMER                 | :004 Seconds                        |
|                                                 | ×                                   |
| Connesso a 0.07.07 ANSI 9600 8-N-1 SCORR        | MAIUSC NUM Acquisisci Eco stampante |

I parametri visualizzati sono formattati secondo lo schema:

<codice parametro> <nome parametro> <valore parametro>

Fare riferimento alla "Tabella dei codici di programmazione", di seguito mostrata, per ottenere la corrispondenza tra il <codice parametro> e la relativa impostazione di programmazione.

| 1 | IMPORTANTE:<br>Al termine della stampa del report è NECESSARIO ripristinare la normale<br>modalità di funzionamento dell'interfaccia.                                                                                                    |  |  |
|---|----------------------------------------------------------------------------------------------------|--|--|
| • | Accedere alla sessione di programmazione (vedi capitolo "Accesso alla<br>Modalità di Programmazione") e digitare il seguente comando:                                                                                                    |  |  |
|   | 231 1 #*                                                                                                    |  |  |
|   | E' necessario attendere circa 3 minuti prima di poter utilizzare<br>nuovamente l'interfaccia; il tempo è richiesto per garantire la registrazione<br>dell'interfaccia alla rete GSM e, dunque, la possibilità di effettuare e<br>ricevere chiamate. |  |  |

### Tabella dei codici di programmazione

In questa tabella viene indicata la corrispondenza tra i <codici parametro> utilizzati nella stampa del report di configurazione, ed il relativo passo di programmazione; in questo modo sarà più facile identificare il parametro di interesse per verificarne l'impostazione attuale.

Alcuni parametri mostrati nel report sono di tipo "informativo", ovvero non modificabili; questi parametri saranno identificati in tabella con la scritta "Parametro non configurabile".

| <codice></codice> | Passo di programmazione                                                        |  |  |  |
|-------------------|--------------------------------------------------------------------------------|--|--|--|
| (01)              | Modalità di funzionamento: GSM FXO → Modalità GSM FXO                          |  |  |  |
|                   | GSM FXS → Modalità GSM FXS                                                     |  |  |  |
|                   | GSM FXO FXS → Modalità ROUTER                                                  |  |  |  |
| (da 02 a 04)      | Parametri non configurabili                                                    |  |  |  |
| (05)              | Criterio di selezione su porta GSM: Connect&Dial → Utente                      |  |  |  |
|                   | Fixed $\rightarrow$ Automatica                                                 |  |  |  |
| (00)              | Dial&Connect → Mista                                                           |  |  |  |
| (00)              | Numero selezione automatica o lissa                                            |  |  |  |
| (07)              | Chieno di Instradamento su porta FXO. Diala Connect -> Otente                  |  |  |  |
| (08)              | Numoro instradamento modalità automatica                                       |  |  |  |
| (00)              | Parametri non configurabili                                                    |  |  |  |
| (12)              | Abilitazione della programmazione tramite SMS: Enabled $\rightarrow$ Abilitata |  |  |  |
| (12)              | Disabled → Disabilitata                                                        |  |  |  |
| (13)              | Parametro non configurabile                                                    |  |  |  |
| (14)              | Formato invio CLI: V.23 FSK                                                    |  |  |  |
| ()                | DTMF                                                                           |  |  |  |
|                   | Bellcore FSK                                                                   |  |  |  |
| (15)              | Timeout di selezione                                                           |  |  |  |
| (16)              | Timeout di "intercifra"                                                        |  |  |  |
| (17 e 18)         | Parametri non configurabili                                                    |  |  |  |
| (19)              | Funzione "Hotline": Disabled → Disabilitata                                    |  |  |  |
|                   | Enabled → Abilitata                                                            |  |  |  |
| (20)              | Numero della funzione "Hotline"                                                |  |  |  |
| (21)              | Tempo di attivazione "Hotline"                                                 |  |  |  |
| (22)              | Invio impulsi di tassazione su porta FXS: None → Disabilitato                  |  |  |  |
|                   | 12kHz → Abilitato con impulso 12kHz                                            |  |  |  |
|                   | 16kHz → Abilitato con impulso 16kHz                                            |  |  |  |
| (23)              | Parametro non configurabile                                                    |  |  |  |
| (24)              | Inoltro della chiamata tramite porta FXO: Disabled $\rightarrow$ Disabilitata  |  |  |  |
| (05)              | Enabled → Abilitata                                                            |  |  |  |
| (25)              | Numero dell'inoltro                                                            |  |  |  |
| (26)              | l imeout di non risposta                                                       |  |  |  |

| <codice></codice> | Passo di programmazione                                                            |  |  |  |
|-------------------|------------------------------------------------------------------------------------|--|--|--|
| (27)              | Inoltro della chiamata su rete GSM: Disabled → Disabilitata<br>Enabled → Abilitata |  |  |  |
| (28)              | Numero dell'inoltro                                                                |  |  |  |
| (29)              | Timeout di non risposta                                                            |  |  |  |
| (30)              | Parametro non configurabile                                                        |  |  |  |
| (31)              | Notifica SMS su porta FXS: Enabled → Abilitata                                     |  |  |  |
|                   | Disabled → Disabilitata                                                            |  |  |  |
| (32)              | Info microcella: Disabled $\rightarrow$ Disabled                                   |  |  |  |
| (2.2)             | Enabled → Abilitata                                                                |  |  |  |
| (33)              | Oscuramento proprio numero GSM (CLIR): Enabled → Numero nascosto                   |  |  |  |
| (24)              | Disabled → Numero presentato                                                       |  |  |  |
| (34)              |                                                                                    |  |  |  |
|                   |                                                                                    |  |  |  |
|                   | $\frac{1}{2}$                                                                      |  |  |  |
|                   | Very High $\rightarrow 5$                                                          |  |  |  |
| (35)              | Volume di trasmissione: Venul ovi $\rightarrow 1$                                  |  |  |  |
| (55)              | Volume of a domination of the very low $\rightarrow 2$                             |  |  |  |
|                   |                                                                                    |  |  |  |
|                   | High $\rightarrow 4$                                                               |  |  |  |
|                   | Very High $\rightarrow 5$                                                          |  |  |  |
| (36)              | Banda di frequenza: 900 - 800 Mbz                                                  |  |  |  |
| (00)              | 900 Mhz                                                                            |  |  |  |
|                   | 1800 Mhz                                                                           |  |  |  |
|                   | 1900 Mhz                                                                           |  |  |  |
|                   | 850 - 1900 Mhz                                                                     |  |  |  |
|                   | 900 - 1800 Mhz                                                                     |  |  |  |
| (37)              | Selezione rete: Auto → Automatica                                                  |  |  |  |
| · · /             | Manual → Manuale                                                                   |  |  |  |
| (da 38 a 46)      | Priorità dei gestori telefonici per la selezione della rete in modalità "manuale"  |  |  |  |
| (47)              | Parametro non configurabile                                                        |  |  |  |
| (48)              | Stato porta FXO: Enabled → Abilitata                                               |  |  |  |
|                   | Disabled → Disabilitata                                                            |  |  |  |
| (49 e 50)         | Parametri non configurabili                                                        |  |  |  |
| (51)              | Tempo di attesa per selezione automatica                                           |  |  |  |
| (52)              | Ring OFF timer                                                                     |  |  |  |
| (53)              | Selezione decadica/multifrequenza: TONE → multifrequenza (DTMF)                    |  |  |  |
|                   | PULSE → decadica                                                                   |  |  |  |
| (54)              | Parametro non configurabile                                                        |  |  |  |
| (55)              | Formato ricezione CLI: FSK V.23 → Abilitato FSK V.23                               |  |  |  |
|                   | DTMF → Abilitato DTMF                                                              |  |  |  |
|                   | Bellcore FSK → Abilitato FSK Bellcore                                              |  |  |  |
| (70)              | NONE → Disabilitato                                                                |  |  |  |
| (56)              | Parametro non configurabile                                                        |  |  |  |
| (57)              | Cadenza tono di disconnessione: tempo di ON                                        |  |  |  |
| (58)              | Cadenza tono di disconnessione: tempo di OFF                                       |  |  |  |

### STAMPA DELLE LISTA DEI NUMERI PERMESSI E NUMERI PROIBITI

E' possibile procedere alla visualizzazione del contenuto delle liste dei numeri Permessi e Proibiti procedendo in modo analogo al precedente.

#### Riferirsi alle istruzioni riportate nel capitolo precedente relative al collegamento tra interfaccia e PC, alla predisposizione dell'interfaccia in modalità "Report" e all'utilizzo del programma HyperTerminal di Windows.

Per stampare la lista dei numeri Permessi sollevare il telefono collegato alla porta FXS dell'interfaccia accedere alla sessione di programmazione (vedi capitolo "Accesso alla Modalità di Programmazione") e digitare il seguente comando:

| # |
|---|
|---|

\*

1

{Per uscire dalla modalità programmazione digitare il codice 00## e riaccanciare}

Nella finestra di HyperTerminal viene visualizzata la lista dei Numeri Permessi memorizzati nell'interfaccia.

Per stampare la lista dei numeri Proibiti sollevare il telefono collegato alla porta FXS dell'interfaccia accedere alla sessione di programmazione (vedi capitolo "Accesso alla Modalità di Programmazione") e digitare il seguente comando:

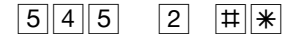

{Per uscire dalla modalità programmazione digitare il codice 00## e riagganciare}

Nella finestra di HyperTerminal viene visualizzata la lista dei Numeri Proibiti memorizzati nell'interfaccia

| 1 | <u>IMPORTANTE:</u><br>Al termine della stampa del report è NECESSARIO ripristinare la normale<br>modalità di funzionamento dell'interfaccia.                                                                                                    |  |  |
|---|----------------------------------------------------------------------------------------------------|--|--|
| • | Accedere alla sessione di programmazione (vedi capitolo "Accesso alla<br>Modalità di Programmazione") e digitare il seguente comando:                                                                                                    |  |  |
|   | 231 1 #*                                                                                                    |  |  |
|   | E' necessario attendere circa 3 minuti prima di poter utilizzare<br>nuovamente l'interfaccia ripristinando se necessario i collegamenti<br>telefonici delle porte FXS e FXO; il tempo è richiesto per garantire la<br>registrazione dell'interfaccia alla rete GSM e, dunque, la possibilità di<br>effettuare e ricevere chiamate. |  |  |

# MODALITÀ DATI (SMS, FAX E MODEM GPRS)

L'interfaccia **CL111** consente di operare in modalità "Dati", in collegamento ad un PC con sistema operativo Windows e dotato di programma HyperTerminal per:

- inviare e ricevere SMS tramite il PC;
- inviare e ricevere Fax;
- agire come Modem GPRS per l'accesso ad Internet.

**Nota:** la modalità "Dati" è alternativa alla normale modalità operativa della interfaccia **CL111**. E' pertanto necessario configurare opportunamente il dispositivo per poter operare in modalità "Dati" ed è altrettanto necessario riportare **CL111** in modalità normale disattivando la modalità "Dati", al termine delle operazioni con il PC e potere utilizzare nuovamente l'interfaccia per le operazioni telefoniche (accedere alla rete GSM e alla linea PSTN).

### COLLEGAMENTO DI CL111 PER UTILIZZO IN MODALITÀ DATI

NOTA BENE: per procedere all'utilizzo di CL111 in modalità DATI è necessario collegare il proprio PC alla interfaccia CL111, mediante il cavo seriale RS232 e l'adattatore RS232-RJ45 forniti a corredo. Per procedere collegare una estremità del cavo seriale RS232 al proprio PC e l'altra estremità del cavo all'adattatore seriale RS232-RJ45. Connettere quindi l'estremità RJ45 del cavo così realizzato alla PORTA SERIALE dell'interfaccia CL111.

Eseguire le seguenti operazioni preliminari, facendo riferimento all'immagine sotto riportata per eseguire i collegamenti:

- collegare l'estremità RS232 del cavo seriale al proprio PC e l'estremità RJ45 alla PORTA SERIALE dell'interfaccia
- collegare all'interfaccia il cavo dell'alimentatore ed inserire quest'ultimo in una presa elettrica 220V

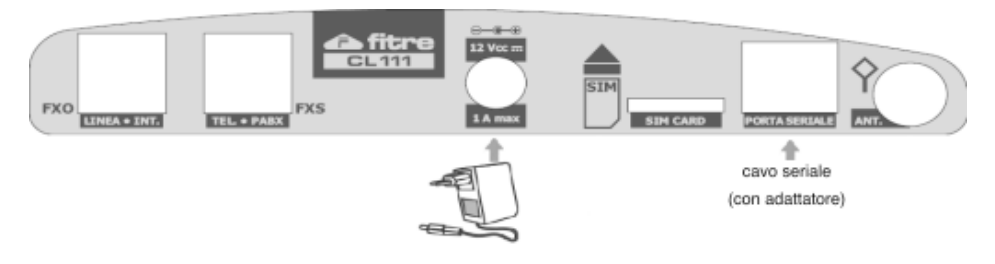

### INVIO E RICEZIONE DI SMS TRAMITE IL PC

Il presente capitolo indica come procedere per utilizzare il proprio PC per l'invio e la ricezione degli SMS, collegando l'interfaccia **CL111** al PC tramite cavo seriale ed utilizzando i codici di programmazione "AT" mediante il software HyperTerminal.

#### Impostazione dell'Interfaccia: Modalità "Dati"

Per inviare e ricevere SMS è necessario programmare l'interfaccia perché operi in modalità "Dati". Tale modalità è alternativa alla normale modalità di utilizzo.

Per effettuare tale personalizzazione accedere alla sessione di programmazione (vedi capitolo "Accesso alla Modalità di Programmazione") e digitare il seguente comando:

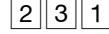

(Riagganciare il microtelefono.)

### NOTE:

- 1. Al riaggancio del microtelefono l'interfaccia si riavvia in modalità "Dati".
- Non è necessario uscire dalla sessione di programmazione. L'interfaccia esegue il riavvio in automatico non appena inserito il codice.
- 3. Durante la procedura di riavvio (della durata di circa 30 secondi) soltanto i LED "CAMPO" e "ALIM" rimangono accesi
- Al termine dell'utilizzo dell'interfaccia in modalità "Dati", per poter utilizzare l'interfaccia per le operazioni telefoniche, è necessario ripristinare la modalità "Normale", mediante opportuno codice

### Inizializzazione del modem

2

L'operazione di "Inizializzazione del Modem" è necessaria per configurare l'interfaccia **CL111** ad operare con il proprio PC. Il programma HyperTerminal richiede infatti la connessione con un "Modem". L'interfaccia **CL111** viene quindi opportunamente configurata per operare in tal senso.

| Dal PC connesso fare                          | e clic       | su: | Assegnare un nome alla nuova connessione,                  |  |  |
|-----------------------------------------------|--------------|-----|------------------------------------------------------------|--|--|
| Comunicazioni→HyperTerminal;                  |              |     | ad esemplo CL111.                                          |  |  |
| appare la seguente schermata.                 |              |     |                                                            |  |  |
| Descrizione della connessione                 | ? 🛽          | 3   | Descrizione della connessione                              |  |  |
| Nuova connessione                             |              |     | Nuova connessione                                          |  |  |
| Immettere un nome e scegliere un'icona per la | connessione: |     | Immettere un nome e scegliere un'icona per la connessione: |  |  |
| Nome:                                         |              |     | Nome:                                                      |  |  |
|                                               |              |     | CL111                                                      |  |  |
| Icona:                                        |              |     | loona:                                                     |  |  |
|                                               |              |     |                                                            |  |  |
| OK                                            | Annulla      | ]   | OK Annulla                                                 |  |  |

Viene richiesto, nella sezione **Connetti a** di impostare quale porta COM si desidera utilizzare per le comunicazioni tra il PC e l'interfaccia **CL111**. Selezionare il valore opportuno (dipende dalle impostazioni del proprio PC e il valore corrisponde alla porta fisicamente utilizzata per la connessione Seriale tra il PC e l'interfaccia **CL111**, qui configurata come "modem").

Selezionata la porta COM, fare clic su **OK** e procedere alla configurazione dei parametri della porta seriale come riportato nella schermata seguente.

| 🧞 CL111                     |                                      | Impostazioni della porta     |                    |
|-----------------------------|--------------------------------------|------------------------------|--------------------|
| Immettere i dettagli p      | er il numero telefonico da comporre: | <u>B</u> it per secondo:     | 9600               |
| <u>P</u> aese:              | Italia (39)                          | Bjt di dati:                 | 8                  |
| Indicativo località:        |                                      | <u>P</u> arità:              | Nessuno            |
| <u>N</u> umero di telefono: |                                      | Bit di <u>s</u> top:         | 1                  |
| C <u>o</u> nnetti:          | Сом1                                 | <u>C</u> ontrollo di flusso: | Nessuno            |
|                             | OK Annulla                           |                              | <u>R</u> ipristina |
|                             |                                      |                              | K Annulla Applica  |

Impostare il programma HyperTerminal come segue:

| Accedere al menu File → Proprietà → Impostazioni<br>ed impostare le opzioni riportate in figura                                                                                                    | Nella medesima finestra, fare click sul bottone<br><b>Impostazione ASCII</b> ed impostare le opzioni<br>riportate in figura.                                                                                                    |  |
|----------------------------------------------------------------------------------------------------|----------------------------------------------------------------------------------------------------|--|
| Proprietà - CL111 Impostazioni   Connetti al Impostazioni Tatti funzione, di direisone e combinazioni con CTRL agiscono come   Il Tatti facti terminale Tatti Vindows   Il tasto BACKSPACE tramete OCTRL+H . spazio, CTRL+H   Emdazione: Imposta terminale   ID del terminale Teiget: ANSI   Butter per scorimento all'indetto: Imposta terminale   ID del terminale acysico alla connersione o disconnessione Impostazioni &SCII   OK Annulla | Impostazioni ASCII   Trasmissione ASCII   ✓ Aggiungi avanzamento riga ad ogni ritorno a capo inviato   ✓ Eco dei caratteri digitati localmente   Intervalio riga: millisecondi   Igtervalio carattere: millisecondi   Ricezione ASCII millisecondi   ✓ Aggiungi avanzamento riga ad ogni ritorno a capo ricevuto) Cgdifica forzata dati in ricezione in ASCII a 7 bit   ✓ A capo automatico DK Annulla |  |
| Premere il tasto <b>OK</b> per chiudere la finestra e nuovame                                                                                                    | nte OK per uscire dalle Impostazioni.                                                                                                    |  |

#### Ricezione e lettura dei messaggi sul PC

Nella schermata di HyperTerminal digitare i seguenti comandi:

- 1. AT e premere Enter (appare il messaggio di conferma 'OK');
- {II messaggio inizializza il Modem}
- 2. AT+CMGF=1 e premere Enter (appare il messaggio di conferma 'OK');

{II messaggio termina l'inizializzazione del Modem}

3. AT+CSCA? e premere Enter (appare il messaggio di conferma 'OK');

{Il messaggio consente di verificare se nella scheda SIM inserita nell'interfaccia è programmato il numero del centro servizi del Gestore Telefonico (tale parametro è fondamentale per l'invio degli SMS)}

4. AT+CNMI=2,2,0,0,0 e premere Enter (appare il messaggio di conferma 'OK');

{Il comando permette la visualizzazione sulla finestra di HyperTerminal dei messaggi ricevuti}

Si riporta in figura un esempio della finestra di HyperTerminal in cui sono stati inseriti i comandi citati.

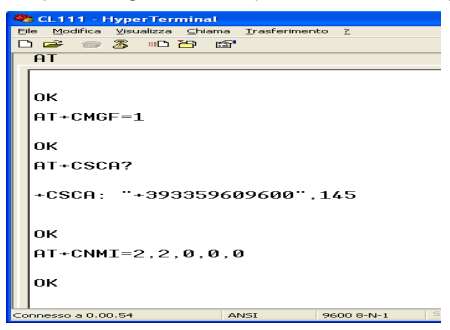

La ricezione di un messaggio viene presentata in HyperTerminal come segue (vedi immagine seguente):

è visibile il numero del mittente, la data (nel formato AA/MM/GG), l'ora ed il testo del messaggio.

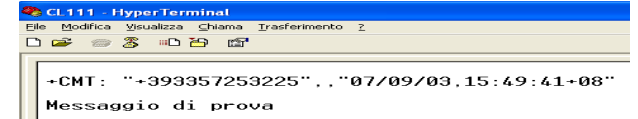

#### Invio di un SMS da PC

Per inviare un SMS, digitare nella finestra di HyperTerminal il seguente comando:

AT+CMGS="xxxxxxxxxx" ove xxxxxxxx è il numero di cellulare di destinazione

#### Premere Enter

Digitare il testo del messaggio premere la combinazione di tasti Ctrl+Z per procedere all'invio.

Si riporta in figura un esempio della finestra di HyperTerminal in cui sono stati inseriti i comandi citati

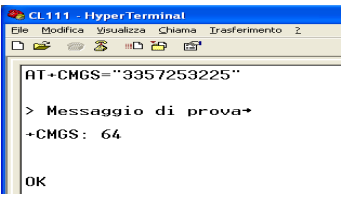

L'avvenuto invio del messaggio viene confermato da HyperTerminal con il messaggio OK.

#### Lettura di un SMS salvato nella scheda SIM

Tramite HyperTerminal è possibile leggere e cancellare i messaggi di testo presenti nella memoria della SIM card installata nell'interfaccia **CL111**.

Per procedere alla lettura dei messaggi ricevuti dall'interfaccia e salvati nella SIM card, digitare i comandi:

- 1. AT e premere Enter (appare il messaggio di conferma 'OK');
- 2. AT+CMGR=XX e premere Enter

Il parametro XX indica la posizione del messaggio SMS memorizzato nella SIM card ed assume valori compresi fra 01 e 99.

Si riporta in figura un esempio della finestra di HyperTerminal in cui sono stati inseriti i comandi citati

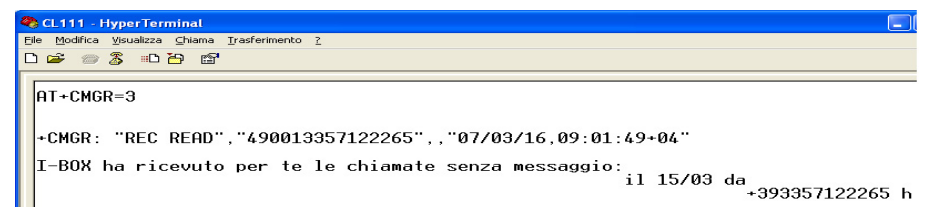

### Cancellazione di un SMS salvato nella scheda SIM

Per cancellare uno dei messaggi SMS ricevuti dall'interfaccia e salvati nella SIM card digitare il comando:

AT+CMGD=XX e premere Enter (appare il messaggio di conferma 'OK');

Il parametro XX indica la posizione del messaggio SMS memorizzato nella SIM card che si desidera eliminare ed assume valori compresi fra 01 e 99.

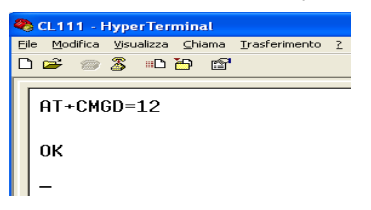

Si riporta in figura un esempio della finestra di HyperTerminal in cui sono stati inseriti i comandi citati.

Il comando riportato cancella il messaggio in posizione 12.

| P | IMPORTANTE:<br>Se si desidera utilizzare nuovamente l'interfaccia per le applicazioni<br>telefoniche (rete GSM e linea PSTN), una volta terminato l'utilizzo del PC<br>per la consultazione degli SMS è NECESSARIO ripristinare la normale<br>modalità di funzionamento dell'interfaccia.<br>Accedere alla sessione di programmazione (vedi capitolo "Accesso alla<br>Modalità di Programmazione") e digitare il seguente comando: |
|---|----------------------------------------------------------------------------------------------------|
|   | 231 1 #*                                                                                                    |
|   | E' necessario attendere circa 3 minuti prima di poter utilizzare<br>nuovamente l'interfaccia ripristinando se necessario i collegamenti<br>telefonici delle porte FXS e FXO; il tempo è richiesto per garantire la<br>registrazione dell'interfaccia alla rete GSM e, dunque, la possibilità di<br>effettuare e ricevere chiamate.                                                                                                 |

### INVIO E RICEZIONE FAX TRAMITE IL PC

Il presente capitolo indica come procedere per utilizzare il proprio PC per l'invio e la ricezione dei FAX tramite la rete GSM, utilizzando l'interfaccia **CL111** collegata al PC tramite cavo seriale.

Vengono illustrate le operazioni necessarie per configurare Windows affinché riconosca l'interfaccia **CL111** come "Modem" operante alla velocità di 19200bps.

L'utente è quindi libero di utilizzare il software preferito per procedere all'invio ed alla ricezione di FAX; si consiglia di utilizzare il Servizio Fax fornito dal Sistema Operativo Windows. Tale software andrà opportunamente configurato per operare con il "Modem" GSM **CL111**.

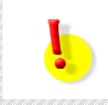

### ATTENZIONE!

Il servizio FAX su rete GSM è fornito dal Gestore Telefonico GSM; si consiglia, pertanto, di verificare che la propria scheda SIM sia abilitata per supportare tale funzione.

#### Impostazione dell'Interfaccia: Modalità "Dati"

2||#|

Per inviare e ricevere FAX è necessario programmare l'interfaccia perché operi in modalità "Dati". Tale modalità è alternativa alla normale modalità di utilizzo.

Per effettuare tale personalizzazione accedere alla sessione di programmazione (vedi capitolo "Accesso alla Modalità di Programmazione") e digitare il seguente comando:

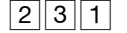

\* {Riagganciare il microtelefono.}

### NOTE:

- 1. Al riaggancio del microtelefono l'interfaccia si riavvia in modalità "Dati".
- Non è necessario uscire dalla sessione di programmazione. L'interfaccia esegue il riavvio in automatico non appena inserito il codice.
- Durante la procedura di riavvio (della durata di circa 30 secondi) soltanto i LED "CAMPO" e "ALIM" rimangono accesi
- 4. Al termine dell'utilizzo dell'interfaccia in modalità "Dati", per poter utilizzare l'interfaccia per le operazioni telefoniche, è necessario ripristinare la modalità "Normale", mediante opportuno codice

### Impostazione dell'interfaccia CL111 come "Modem" per Windows

Vengono illustrate le operazioni necessarie per configurare Windows affinché riconosca l'interfaccia **CL111** come "Modem" operante alla velocità di 19200bps.

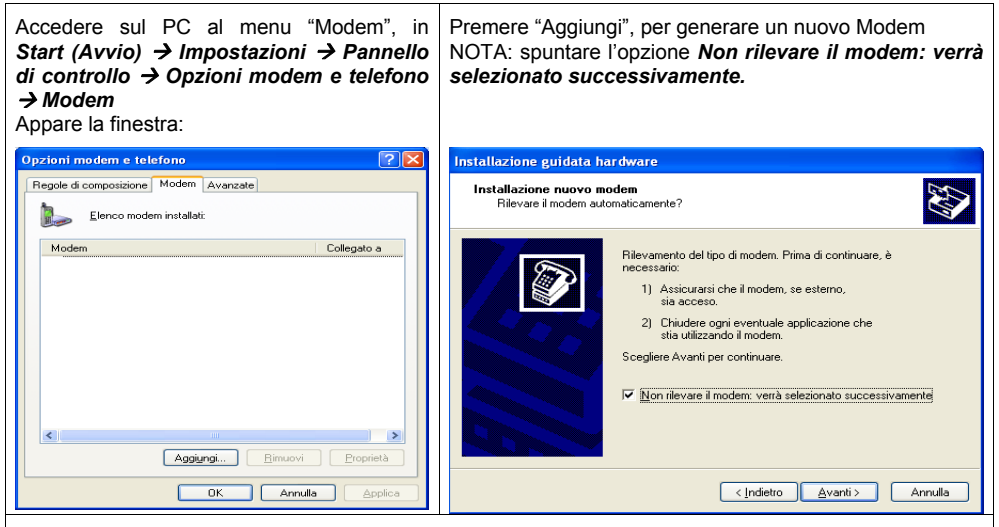

Fare clic su *Avanti* e nella schermata che appare in seguito, selezionare la voce *Modem standard a* **19200 bps**.

| Installazione guidata hard                                                                           | Iware                                                                                                    |                           |
|----------------------------------------------------------------------------------------------------|----------------------------------------------------------------------------------------------------|---------------------------|
| Installazione nuovo mode                                                                             | em C                                                                                                    | <b>?</b>                  |
| Selezionare il produttor<br>nell'elenco o se si dispo                                                | re e il modello del modern. Se il modern di cui si dispone non è<br>one di un disco di installazione, scegliere Disco driver. |                           |
| Produttore                                                                                           | Modelli                                                                                                    |                           |
| [Modem standard]                                                                                     | Modem standard a 1200 bps<br>Modem standard a 14400 bps<br>Modem standard a 19200 bps<br>Modem standard a 19200 bps           |                           |
| Driver con firma digitale.<br>Informazioni sulla firma del o                                         | driver                                                                                                    | f                         |
|                                                                                                    | < <u>Indietro</u> <u>Avanti</u> Annul                                                                                         | lla                       |
| are clic su <b>Avanti</b> e nella schermata suc<br>Ill'interfaccia <b>CL111</b> (nell'esempio la CON | ccessiva <u>selezionare la porta COM de</u><br>/1).                                                                           | el PC connessa via serial |

|                                                                                                    | Installazione guidata hardware                                                                                                    |                                                                              |
|----------------------------------------------------------------------------------------------------|----------------------------------------------------------------------------------------------------|------------------------------------------------------------------------------|
|                                                                                                    | Installazione nuovo modem<br>Selezionare la poita/e su cui installare il modem.                                                                                                    |                                                                              |
|                                                                                                    | Modern selezionato:   Modern standard a 19200 bps   Specificare la porta su cui si desidera installare il modern.                                                                                                    |                                                                              |
|                                                                                                    | <pre></pre>                                                                                                    |                                                                              |
| NOTA: La porta su ci<br>corrisponde alla porta<br>configurata come "mo<br>Selezionata la porta C<br>qualche secondo vien | ui installare il nuovo Modem dipende dalle impostazioni del p<br>a fisicamente utilizzata per la connessione Seriale tra il PC e l'in<br>odem").<br>COM, fare clic su <b>Avanti</b> per completare l'installazione dell'inter<br>pe visualizzata la seguente schermata: | roprio PC e il valore<br>iterfaccia <b>CL111</b> , qui<br>faccia modem; dopo |
|                                                                                                    | lestallazione quidata bardware                                                                                                    |                                                                              |
|                                                                                                    | Installazione nuovo modem<br>Installazione modern completata.                                                                                                    |                                                                              |
|                                                                                                    | Il modem è stato installato correttamente.<br>Per modificare queste impostazioni, fare doppio clic<br>sulficona Depriori modem e teleforon nel Pannello di<br>controllo, scegliere la scheda Modem, quindi selezionare il<br>modem installato e scegliere Proprietà.    |                                                                              |

Terminare l'installazione facendo clic su *Fine*: Appare la nuova schermata che mostra la corretta installazione del modem.

< Indietro

Fine

Annulla

| O | ozioni modem e telefono               |
|---|---------------------------------------|
| P | Regole di composizione Modem Avanzate |
|   | Elenco modern installati:             |
|   | Modem Collegato a                     |
|   |                                       |
|   |                                       |
|   |                                       |
|   |                                       |
|   |                                       |
|   |                                       |
|   |                                       |
|   |                                       |
| L |                                       |
|   | OK Annulla Applica                    |
|   |                                       |

Premere il tasto *OK* per chiudere la finestra di configurazione del modem.

| ŕ | IMPORTANTE:<br>Se si desidera utilizzare nuovamente l'interfaccia per le applicazioni<br>telefoniche (rete GSM e linea PSTN), una volta terminato l'utilizzo del PC per<br>invio e ricezione dei FAX è NECESSARIO ripristinare la normale modalità di<br>funzionamento dell'interfaccia.<br>Accedere alla sessione di programmazione (vedi capitolo "Accesso alla<br>Modalità di Programmazione") e digitare il seguente comando: |
|---|----------------------------------------------------------------------------------------------------|
|   | 231 1 #*                                                                                                    |
|   | E' necessario attendere circa 3 minuti prima di poter utilizzare nuovamente<br>l'interfaccia; il tempo è richiesto per garantire la registrazione dell'interfaccia<br>alla rete GSM e, dunque, la possibilità di effettuare e ricevere chiamate.                                                                                                    |

### COLLEGAMENTO AD INTERNET: GPRS

Il presente capitolo indica come procedere per utilizzare l'interfaccia **CL111** per connettere ad Internet il proprio PC, ed utilizzare il servizio GPRS della SIM card inserita nell'interfaccia, quando quest'ultima è collegata al PC tramite il cavo seriale.

NOTA: la procedura descritta di seguito è necessaria per impostare l'interfaccia **CL111** ed il PC, ed è richiesta solo la prima volta. In seguito, se non vengono modificate le impostazioni del PC o dell'interfaccia, è possibile effettuare il collegamento ad Internet senza che sia richiesta alcuna ulteriore procedura di configurazione.

### ATTENZIONE!

Il servizio GPRS è fornito dal Gestore Telefonico GSM; si consiglia pertanto di verificare che la propria scheda SIM supporti tale funzione e che essa sia abilitata.

Prima di procedere alla configurazione dell'interfaccia accertarsi di essere a conoscenza dei parametri GPRS che il proprio Gestore Telefonico GPRS mette a disposizione abilitando il servizio per la SIM card.

I parametri richiesti per la configurazione dell'interfaccia sono i seguenti:

| Numero di Telefono | Il numero da inserire per il collegamento GPRS è il codice <b>*99#</b> , se non specificato diversamente dal proprio Gestore Telefonico GSM.                                                   |
|--------------------|----------------------------------------------------------------------------------------------------|
| Nome Utente        | Campo non richiesto. E' possibile lasciare il campo vuoto oppure scegliere liberamente un Nome Utente, per impedire l'accesso ad Internet sul proprio computer alle persone non autorizzate.   |
| Password           | Campo non richiesto. E' possibile lasciare il campo vuoto oppure scegliere liberamente una Password, per impedire l'accesso ad Internet sul proprio computer alle persone non autorizzate.     |
| Indirizzo APN      | Il valore dipende dal Gestore Telefonico.                                                                                                    |
|                    | E' un valore testuale, del tipo: "ibox.tim.it". E' necessario contattare il proprio Gestore Telefonico per ottenere tale dato corrispondente alla propria SIM card, abilitata ai servizi GPRS. |

### Impostazione dell'Interfaccia: Modalità "Dati"

2

Per utilizzare **CL111** in modalità GPRS è necessario programmare l'interfaccia perché operi in modalità "Dati". Tale modalità è alternativa alla normale modalità di utilizzo.

Per effettuare tale personalizzazione accedere alla sessione di programmazione (vedi capitolo "Accesso alla Modalità di Programmazione") e digitare il seguente comando:

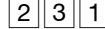

Riagganciare il microtelefono.}

### NOTE:

1. Al riaggancio del microtelefono l'interfaccia si riavvia in modalità "Dati".

2. Non è necessario uscire dalla sessione di programmazione. L'interfaccia esegue il riavvio in automatico non appena inserito il codice.

3. Durante la procedura di riavvio (della durata di circa 30 secondi) soltanto i LED "CAMPO" e "ALIM" rimangono accesi.

4. Al termine dell'utilizzo dell'interfaccia in modalità "Dati", per poter utilizzare l'interfaccia per le operazioni telefoniche, è necessario ripristinare la modalità "Normale", mediante opportuno codice.

### Impostazione dell'interfaccia come "Modem" per Windows

Vengono illustrate le operazioni necessarie per configurare Windows affinché riconosca l'interfaccia **CL111** come "Modem" operante alla velocità di 33600bps.

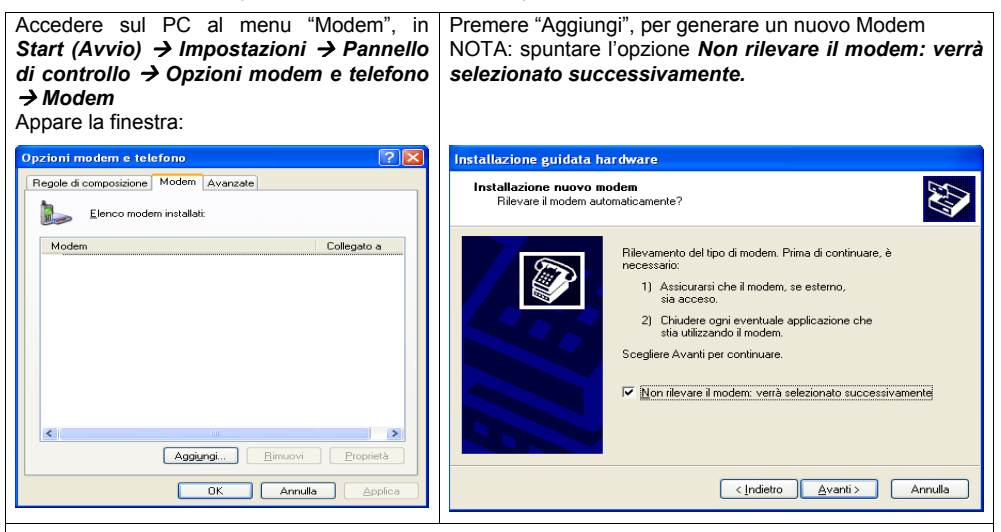

Fare clic su *Avanti* e nella schermata che appare in seguito, selezionare la voce *Modem standard a* 33600 bps.

| Installazione nuovo modem                                        |                                                                                                    |          |
|------------------------------------------------------------------|----------------------------------------------------------------------------------------------------|----------|
| Selezionare il produttore e<br>nell'elenco o se si dispone       | il modello del modern. Se il modern di cui si dispone r<br>di un disco di installazione, scegliere Disco driver.                               | ion è    |
| Produttore                                                       | Modelli                                                                                                    | ~        |
| (Modem standard)                                                 | Image: Second standard a 28800 bps   Image: Second standard a 300 bps   Image: Second standard a 33600 bps   Image: Second standard a 9600 bps |          |
| Driver con firma digitale.<br>Informazioni sulla firma del drive | Disc                                                                                                    | o driver |
|                                                                  | < Indietro                                                                                                    | Annulla  |

Fare clic su *Avanti* e nella schermata successiva <u>selezionare la porta COM del PC connessa via seriale</u> <u>all'interfaccia CL111 (nell'esempio la COM1)</u>.

| Installazione guidata hardware<br>Installazione nuovo modem<br>Selezionare la potta/e su cui installare il modem.                                            |         |
|----------------------------------------------------------------------------------------------------|---------|
| Modem selezionato:<br>Modem standard a 33600 bp<br>Specificare la porta su cui si desidera installare il modem<br>Cuitale porta<br>Porte gelezionate<br>COM1 |         |
| (Indietro) <u>A</u> vanti>                                                                                                    | Annulla |

NOTA: La porta su cui installare il nuovo Modem dipende dalle impostazioni del proprio PC e il valore corrisponde alla porta fisicamente utilizzata per la connessione Seriale tra il PC e l'interfaccia **CL111**, qui configurata come "modem").

Selezionata la porta COM, fare clic su **Avanti** per completare l'installazione dell'interfaccia modem; dopo qualche secondo viene visualizzata la seguente schermata:

| Installazione nuovo mo<br>Installazione modem co | dem ompletata.                                                                                                    |
|--------------------------------------------------|----------------------------------------------------------------------------------------------------|
|                                                  | Il modem è stato installato correttamente.<br>Per modificare queste impostazioni, fare doppio clic<br>sull'icona Dizioni modem e teleforon nel Pannello di<br>controllo, scegliere la scheda Modem, quindi selezionare il<br>modem installato e scegliere Proprietà. |
|                                                  | < Indietro <b>Fine</b> Annulla                                                                                                    |

Terminare l'installazione facendo clic su *Fine*: Appare la nuova schermata che mostra l'avvenuta installazione del modem.

| )pzioni modem e tel    | efono          |         |                  | ?        |
|------------------------|----------------|---------|------------------|----------|
| Regole di composizione | Modem As       | vanzate |                  |          |
| Elenco mode            | em installati: |         |                  |          |
| Modem                  |                |         | Collegato a      |          |
| 🛞 Modem standard a     | a 19200 bps    |         | COM1             |          |
| Modem standard a       | 33600 bp       |         | COM1             |          |
|                        |                |         |                  |          |
| -                      | Aggiungi       |         | ]imuovi <u>E</u> | roprietà |
|                        | 0              | к [     | Annulla          | Applica  |

Fare click sul bottone **OK** per concludere l'operazione.

Nella schermata sopra riportata, fare clic su **Proprietà→Avanzate** ed inserire all'interno del riquadro **Comandi di inizializzazione addizionali** la seguente stringa (si veda la figura sotto):

AT+CGDCONT=1, "IP", "Indirizzo APN" (nell'esempio "ibox.tim.it")

| Proprietà - Modem standard a 33600 bp           |  |
|-------------------------------------------------|--|
| Modifica impostazioni pregefinite<br>DK Annulla |  |

### Configurazione di Windows per la connessione ad Internet utilizzando CL111

L'interfaccia **CL111** è stata configurata al passo precedente come "Modem standard a 33600bps". E' ora necessario configurare Windows per utilizzare tale dispositivo per la connessione ad Internet.

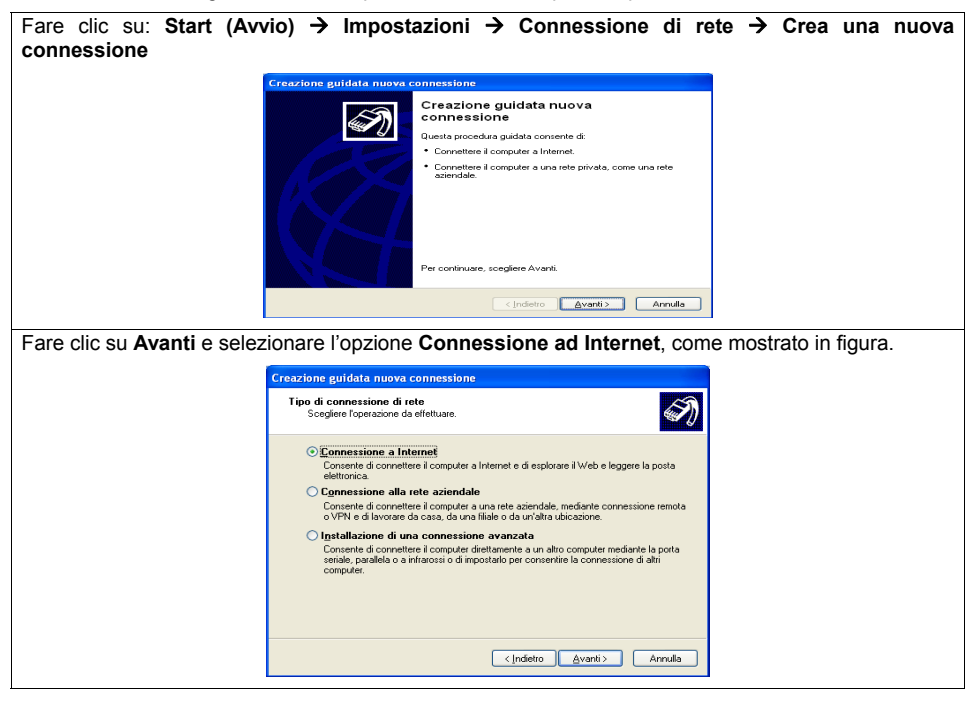

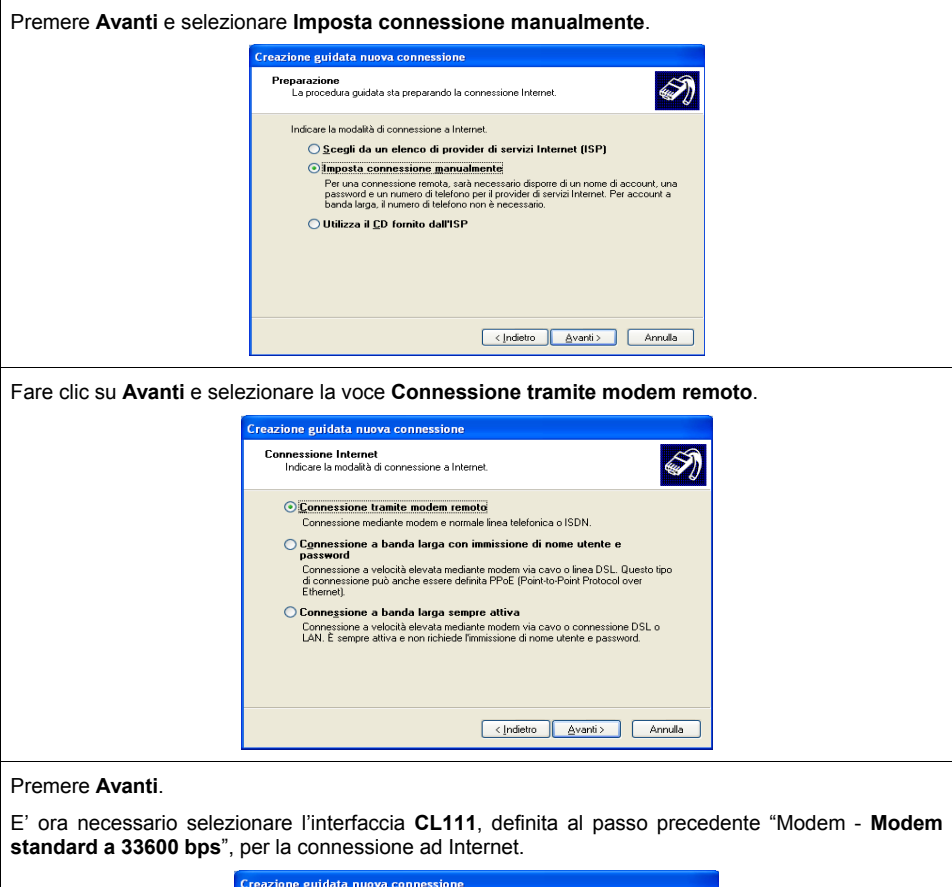

| Diverse periferiche per la connessione remota sono collegate al computer.<br>Selezionare le periferiche da utilizzare per questa connessione:<br>■ Linee ISDN a connessione multipla disponibil<br>Modern. Modern standard al 19200 Per (COM1)<br>Modern. Modern standard al 19200 Per (COM1)<br>Modern. Modern standard al 19200 Per (COM1)<br>Modern. Modern standard al 19200 Per (COM1)<br>Modern. Modern standard al 1920 Per (COM1)<br>Modern. Modern standard al 1920 Per (COM1)<br>Modern standard al 1920 Per (COM1)<br>Modern standard al 1920 Per (COM1)<br>Modern standard al 1920 Per (COM1)<br>Modern standard al 1920 Per |
|----------------------------------------------------------------------------------------------------|
|                                                                                                    |

Fare clic su Avanti e definire un Nome per la Connessione. (Inserire ad esempio CL111).

### Inserimento dei parametri per la connessione ad Internet

E' ora necessario inserire i parametri necessari per il collegamento a Internet, utilizzando il servizio GPRS fornito dal Gestore Telefonico della SIM card inserita nell'interfaccia **CL111**.

< Indietro Avanti > Annulla

I parametri richiesti per la configurazione dell'interfaccia sono i seguenti:

| Numero di Telefono | Il numero da inserire per il collegamento GPRS è il codice <b>*99#</b> , se non specificato diversamente dal proprio Gestore Telefonico GSM                                                    |
|--------------------|----------------------------------------------------------------------------------------------------|
| Nome Utente        | Campo non richiesto. E' possibile lasciare il campo vuoto oppure scegliere liberamente un Nome Utente, per impedire l'accesso ad Internet sul proprio computer alle persone non autorizzate.   |
| Password           | Campo non richiesto. E' possibile lasciare il campo vuoto oppure scegliere liberamente una Password, per impedire l'accesso ad Internet sul proprio computer alle persone non autorizzate.     |
| Indirizzo APN      | Il valore dipende dal Gestore Telefonico.                                                                                                    |
|                    | E' un valore testuale, del tipo: "ibox.tim.it". E' necessario contattare il proprio Gestore Telefonico per ottenere tale dato corrispondente alla propria SIM card, abilitata ai servizi GPRS. |

Premere nuovamente Avanti ed inserire il codice \*99# nel campo Numero di telefono.

(Nota: Il numero da inserire per il collegamento GPRS è il codice **\*99#**, se non specificato diversamente dal proprio Gestore Telefonico GSM).

| Creazione guidata nuova connessione                                                                                                    |         |
|----------------------------------------------------------------------------------------------------|---------|
| Numero telefonico da chiamare<br>Indicare il numero di telefono dell'ISP.                                                                       | Ŋ       |
| Digitare il numero di telefono di seguito.<br>Numero di telefono:                                                                               |         |
| *99#                                                                                                    |         |
| Per sapere se occorre includere un indicativo di località, comporre il nume<br>telefono. Il suono di un modern indica che il numero è corretto. | ro di   |
| < <u>Indietro</u>                                                                                                    | Annulla |

Fare clic su **Avanti** ed impostare la proprietà relativa alla "Disponibilità della Connessione": ovvero specificare se la connessione ad Internet deve essere creata per tutti gli utenti o solo per l'utente che sta impostando il collegamento.

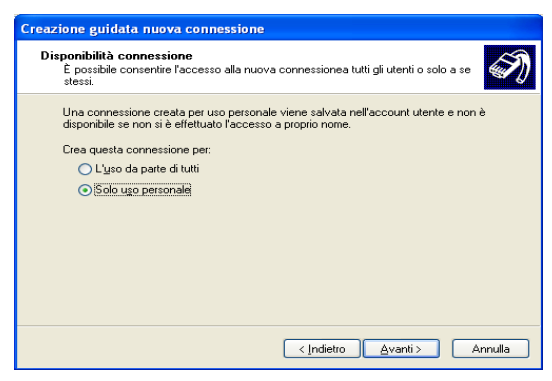

Premere Avanti ed impostare un Nome utente ed una Password

Nota: I campi "Nome Utente" e "Password" non sono richiesti dal Gestore Telefonico per effettuare il collegamento GPRS. E' possibile lasciare i campi vuoti oppure sceglierli liberamente (annotando i valori per gli utilizzi futuri) per impedire l'accesso ad Internet sul proprio computer alle persone non autorizzate.

| Creazione guidata nuova connessione                                                                                                    |            |  |  |  |
|----------------------------------------------------------------------------------------------------|------------|--|--|--|
| Informazioni sull'account Internet<br>E necessario disporte di un nome account e di una password per accedere<br>all'account Internet.                                                                                             |            |  |  |  |
| Immettere un nome di account ISP e la relativa password, quindi prendere nota di tali<br>informazioni e conservarie in un luogo sicuro. Se il nome di account o la password esistenti<br>sono state dimerinizace, contattare IISP. |            |  |  |  |
| Nome utente:                                                                                                    | Рірро      |  |  |  |
| Password:                                                                                                    | •••••      |  |  |  |
| Conferma password:                                                                                                    | •••••      |  |  |  |
| ☑ Imposta questa connessione Internet come predefinita                                                                                                    |            |  |  |  |
|                                                                                                    | < Indietro |  |  |  |

Fare clic su Avanti per accedere all'Iultima finestra relativa alla creazione della connessione guidata.

| Creazione guidata nuova connessione |                                                                                                    |
|-------------------------------------|----------------------------------------------------------------------------------------------------|
| S.                                  | Completamento della Creazione<br>guidata nuova connessione<br>Sono state eseguite le operazioni necessarie per la creazione<br>della seguente connessione:<br>CLIII<br>• Imposta la connessione come connessione predefinita |
|                                     | La connessione verrà salvata nella cartella Connessioni di<br>rete.<br>I ∫aggiungi collegamento a questa connessione sul desktop<br>Per creare la connessione e terminare la procedura guidata,<br>scegliere Fine.           |
|                                     | < Indietro Fine Annulla                                                                                                    |

Premere il pulsante Fine per uscire dalla procedura.

### **Connessione ad Internet**

Il presente paragrafo illustra la normale procedura per connettere il PC ad Internet, utilizzando la finestra per la connessione remota precedentemente creata.

Per la connessione si usa il Modem GPRS CL111.

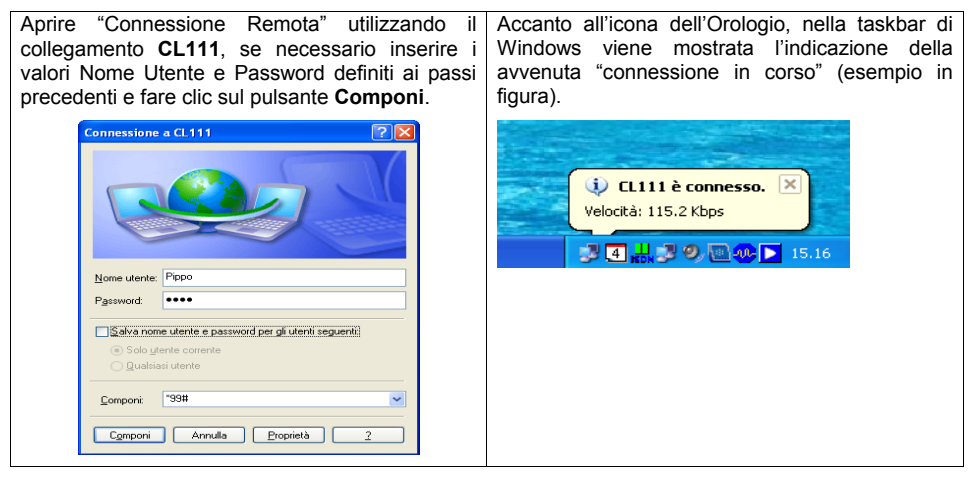

E' a questo punto possibile utilizzare il proprio computer in collegamento Internet tramite GPRS: l'interfaccia **CL111** opera come "Modem GPRS".

| P | IMPORTANTE:<br>Se si desidera utilizzare nuovamente l'interfaccia per le applicazioni<br>telefoniche (rete GSM e linea PSTN), una volta terminato il collegamento<br>ad Internet è NECESSARIO ripristinare la normale modalità di<br>funzionamento dell'interfaccia.                                                               |
|---|----------------------------------------------------------------------------------------------------|
|   | Accedere alla sessione di programmazione (vedi capitolo "Accesso alla<br>Modalità di Programmazione") e digitare il seguente comando:                                                                                                    |
|   | 231 1 #*                                                                                                    |
|   | E' necessario attendere circa 3 minuti prima di poter utilizzare<br>nuovamente l'interfaccia ripristinando se necessario i collegamenti<br>telefonici delle porte FXS e FXO; il tempo è richiesto per garantire la<br>registrazione dell'interfaccia alla rete GSM e, dunque, la possibilità di<br>effettuare e ricevere chiamate. |

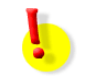

Verificate la presenza di nuovi manuali o di versioni aggiornate, all'indirizzo internet: http://download.fitre.it

# NOTE

# NOTE

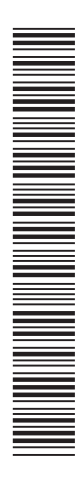

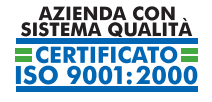

Certificato DNV Italia CERT-00403-95-AQ-MIL-SINCERT

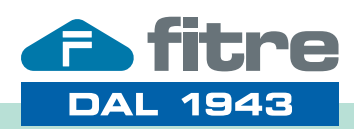

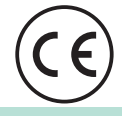

# FITRE S.p.A. - elettronica telecomunicazioni

20142 Milano • Italia • via Valsolda, 15 telefono: 02.8959.01 • telefax: 02.8959.0400 e-mail: info@fitre.it • internet http://www.fitre.it Filiali a Roma e Venezia-Mestre